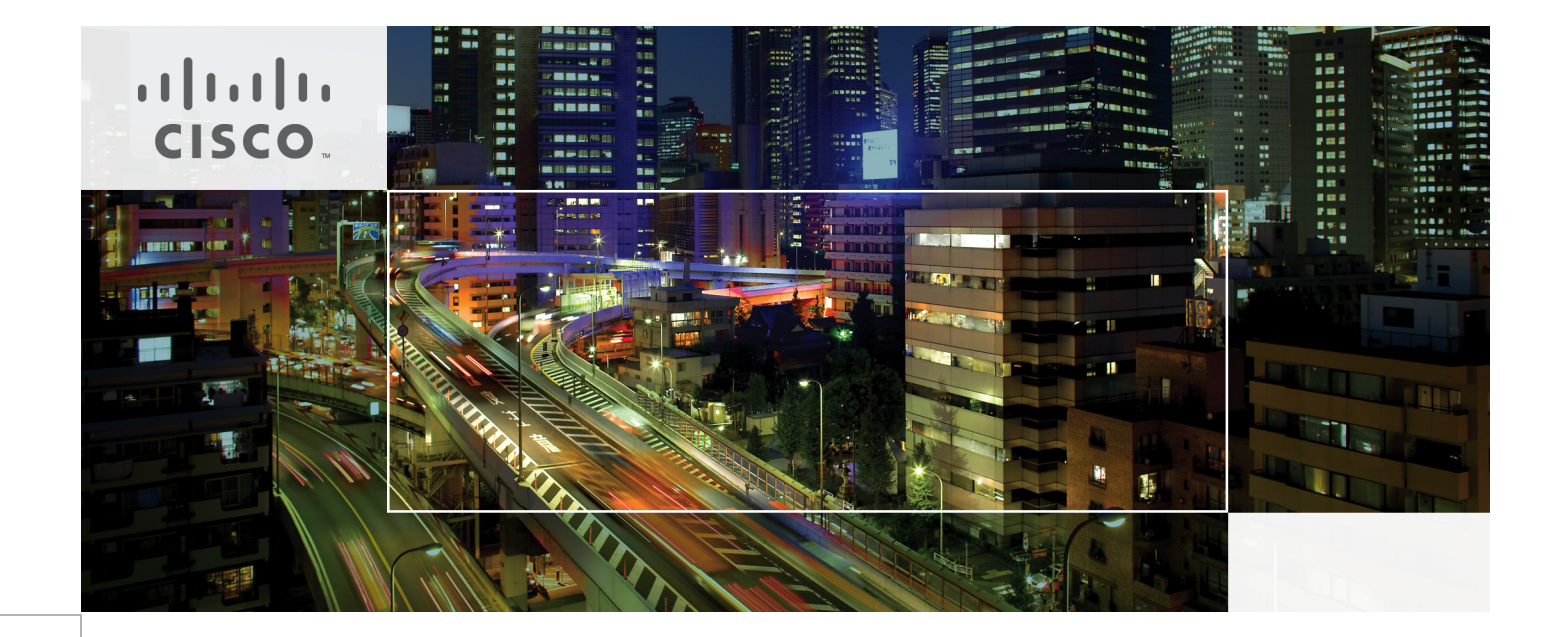

# Microsoft SharePoint 2010 with Microsoft Hyper-V on Cisco UCS Rack-Mount Servers

Last Updated: November 1, 2012

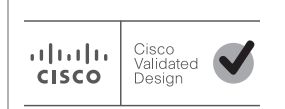

Building Architectures to Solve Business Problems

# 

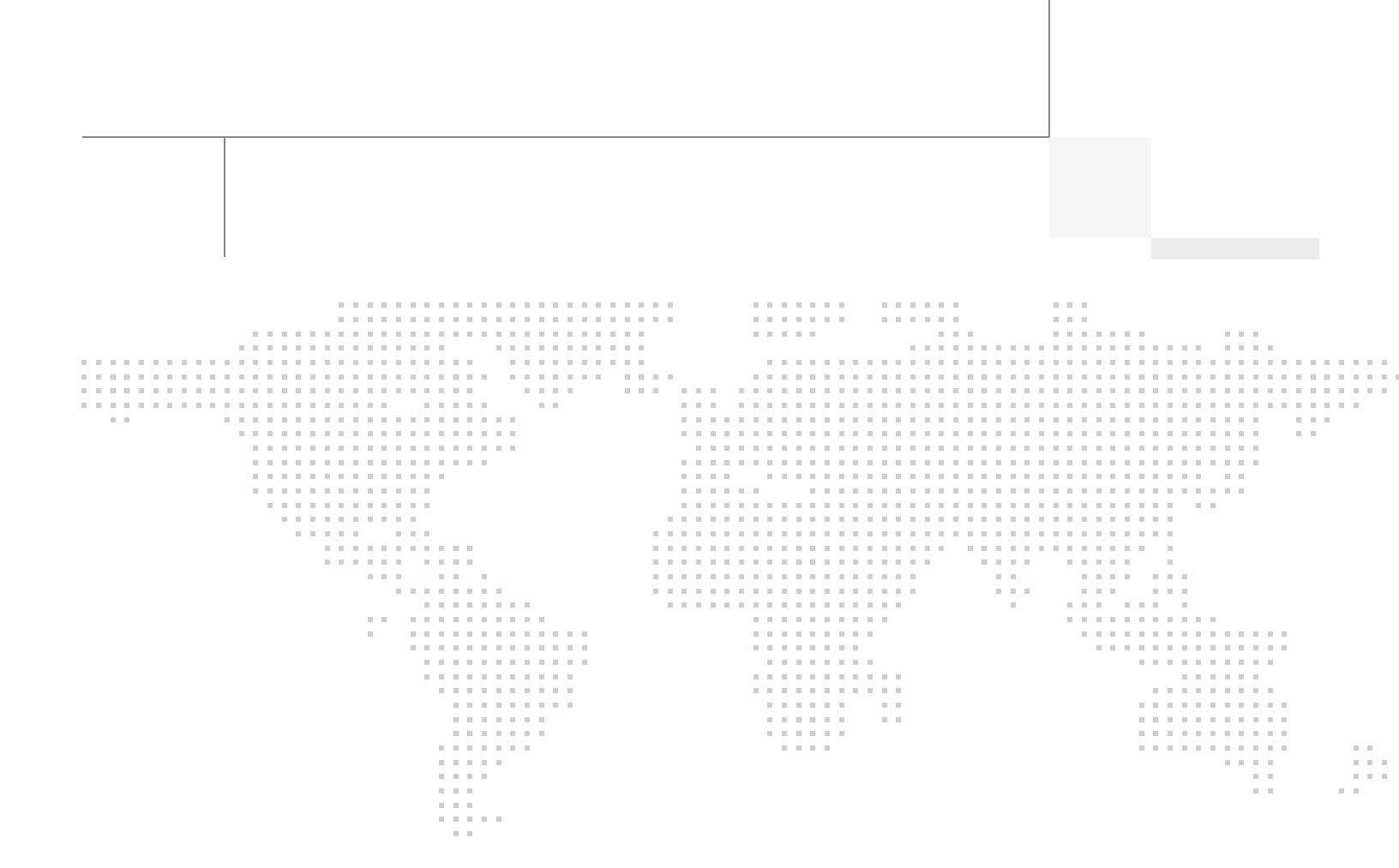

# About the Authors

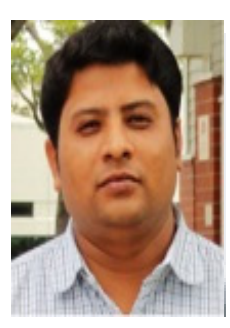

SY Abrar

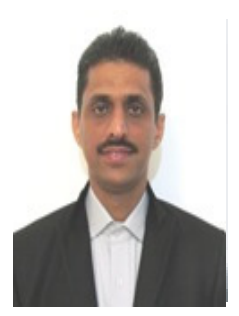

Vadiraj Bhatt

#### SY Abrar, Technical Marketing Engineer, SAVBU, Cisco Systems

SY Abrar is a Technical Marketing Engineer with Server Access Virtualization Business Unit (SAVBU). With over 10 years of Experience in information technology, his focus area includes Microsoft Product technologies, server virtualization and storage design. Prior to joining Cisco, Abrar was Technical Architect at NetApp. Abrar holds a Bachelors degree in computer science, and is a Storage Certified and Microsoft Certified Technology Specialist.

#### Vadiraja Bhatt, Performance Architect, SAVBU, Cisco Systems

Vadiraja Bhatt is a Performance Architect at CISCO, managing the solutions and benchmarking effort on UCS Platform. Vadi has over 17 years of experience in performance and benchmarking the large enterprise systems deploying mission critical applications. Vadi specializes in optimizing and fine tuning complex hardware and software systems and has delivered many benchmark results on TPC and other industry standard benchmarks. Vadi has 6 patents to his credits in the Database (OLTP and DSS) optimization area.

# **Acknowledgment**

For his support and contribution to the design, validation, and creation of this Cisco Validated Design, we would like to thank:

• Tim Cerling

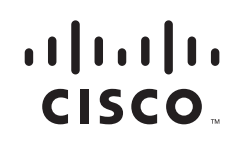

## About Cisco Validated Design (CVD) Program

The CVD program consists of systems and solutions designed, tested, and documented to facilitate faster, more reliable, and more predictable customer deployments. For more information visit http://www.cisco.com/go/designzone.

ALL DESIGNS, SPECIFICATIONS, STATEMENTS, INFORMATION, AND RECOMMENDATIONS (COLLEC-TIVELY, "DESIGNS") IN THIS MANUAL ARE PRESENTED "AS IS," WITH ALL FAULTS. CISCO AND ITS SUP-PLIERS DISCLAIM ALL WARRANTIES, INCLUDING, WITHOUT LIMITATION, THE WARRANTY OF MERCHANTABILITY, FITNESS FOR A PARTICULAR PURPOSE AND NONINFRINGEMENT OR ARISING FROM A COURSE OF DEALING, USAGE, OR TRADE PRACTICE. IN NO EVENT SHALL CISCO OR ITS SUPPLIERS BE LIABLE FOR ANY INDIRECT, SPECIAL, CONSEQUENTIAL, OR INCIDENTAL DAMAGES, INCLUDING, WITHOUT LIMITATION, LOST PROFITS OR LOSS OR DAMAGE TO DATA ARISING OUT OF THE USE OR INABILITY TO USE THE DESIGNS, EVEN IF CISCO OR ITS SUPPLIERS HAVE BEEN ADVISED OF THE POSSIBILITY OF SUCH DAMAGES.

THE DESIGNS ARE SUBJECT TO CHANGE WITHOUT NOTICE. USERS ARE SOLELY RESPONSIBLE FOR THEIR APPLICATION OF THE DESIGNS. THE DESIGNS DO NOT CONSTITUTE THE TECHNICAL OR OTHER PROFESSIONAL ADVICE OF CISCO, ITS SUPPLIERS OR PARTNERS. USERS SHOULD CONSULT THEIR OWN TECHNICAL ADVISORS BEFORE IMPLEMENTING THE DESIGNS. RESULTS MAY VARY DEPENDING ON FACTORS NOT TESTED BY CISCO.

The Cisco implementation of TCP header compression is an adaptation of a program developed by the University of California, Berkeley (UCB) as part of UCB's public domain version of the UNIX operating system. All rights reserved. Copyright © 1981, Regents of the University of California.

Cisco and the Cisco Logo are trademarks of Cisco Systems, Inc. and/or its affiliates in the U.S. and other countries. A listing of Cisco's trademarks can be found at <a href="http://www.cisco.com/go/trademarks">http://www.cisco.com/go/trademarks</a>. Third party trademarks mentioned are the property of their respective owners. The use of the word partner does not imply a partnership relationship between Cisco and any other company. (1005R)

Any Internet Protocol (IP) addresses and phone numbers used in this document are not intended to be actual addresses and phone numbers. Any examples, command display output, network topology diagrams, and other figures included in the document are shown for illustrative purposes only. Any use of actual IP addresses or phone numbers in illustrative content is unintentional and coincidental.

© 2012 Cisco Systems, Inc. All rights reserved.

# Microsoft SharePoint 2010 with Microsoft Hyper-V on Cisco UCS Rack Server

## **Executive Summary**

A Microsoft SharePoint Server 2010 Environment, comprising of various servers, that collectively host the core applications and provides services, is termed a SharePoint Farm. This Farm is responsible for providing various functions to the user. A three-tier architectural topology, in which the SharePoint tiers (Web, Application, and Database) are deployed using independent servers responsible for each tier, is among the most used SharePoint 2010 farm topology. To size each tier of a SharePoint farm it is essential to do a detailed study of the workload requirement and the farm usage patterns along with the performance capabilities of each hardware component deployed in the system.

This document describes the performance of a medium-sized SharePoint farm built using Microsoft Hyper-V on Cisco UCS Rack Servers implementing a three-tier architecture. A load generation framework developed by the SharePoint engineering team at Cisco performs load test and measures the performance metrics while keeping the required response time less than one second. This paper shares the test results that provide guidelines and better understanding of the performance impact of different SharePoint workloads. It also assists you in sizing and designing the best farm architecture to support different workloads and recommends the best infrastructure elements for an optimal SharePoint implementation.

This study provides detailed information on how the recommended farm architecture supports up to 20,000 users with 10 percent of the total users working concurrently. It also shows how to achieve sub-second response time and highlights the performance benefits of the Cisco Servers used in this study.

The virtualized SharePoint Server 2010 small farm is deployed on multiple virtual machines hosted by the Cisco UCS Rack C240 M3 Servers, using Microsoft® Windows Server® 2008 R2 with Microsoft Hyper-V<sup>TM</sup> instead of a conventional solution deployed on physical servers.

The SharePoint Server 2010 medium farm whitepaper describes how it is built and configured on physical servers. This solution also offers performance results of the physical server SharePoint 2010 for various load tests. For more information, see:

http://www.cisco.com/en/US/solutions/collateral/ns340/ns517/ns224/ns944/cisco\_ucs\_scalability\_perf ormance.pdf

# •••|•••|•• CISCO ..

Corporate Headquarters: Cisco Systems, Inc., 170 West Tasman Drive, San Jose, CA 95134-1706 USA For Larger configurations, the SharePoint 2010 for FlexPod on VMware farm design solution provides an end-to-end architecture with Cisco, VMware, Microsoft, and NetApp technologies. This solution virtualizes the Microsoft SharePoint 2010 servers, to support up to 100,000 users with 10 percent concurrency; offering high availability and server redundancy.

This performance study aims at understanding the performance characteristics of the large SharePoint farm on FlexPod architecture, where Cisco UCS servers with Virtual Machine Fabric Extender (VM-FEX), (universal pass through) switching provide improved application performance and operational efficiency, NetApp tools and technologies improve storage efficiency, and the innovative stack of VMware virtualization.

For more information, see:

http://www.cisco.com/en/US/docs/unified\_computing/ucs/UCS\_CVDs/ucs\_sharepoint2010\_flexpod\_v mware.html

## Introduction

Microsoft SharePoint 2010 allows users to easily create, share and connect information and applications. Microsoft SharePoint 2010 has evolved from an earlier version of Microsoft SharePoint Office 2007. Microsoft SharePoint 2010 provides all the useful features present in the earlier version such as collaboration, information sharing, and document management. It has several new features and important architectural changes that have improved the product. The essentials for any SharePoint capacity planning are to understand the requirements, such as, the total total number of users, number of concurrent users, number of service applications, and so on. It is also important to take into consideration how the requirement would scale in the future and how a custom developed application, which can be a part of an implementation, may influence the sizing of storage and servers.

### **Objective**

The main objective of this document is to study the capacity and performance characteristics of a medium-sized Microsoft SharePoint 2010 farm in a Microsoft Hyper-V environment using the Microsoft Visual Studio 2010 Team System to generate the workload. This workload consists of SharePoint collaboration, search, and design based on the most commonly adopted three-tier architectural topology built using the Cisco UCS C240 M3 Rack Servers.

## Audience

The target audience for this document are solution architects, sales engineers, field engineers and consultants involved in the planning, design, and deployment of the Microsoft SharePoint Server 2010 hosted on Microsoft Hyper-V virtualization solutions on the Cisco Unified Computing System. This document assumes that the reader has an architectural understanding of the Cisco Unified Computing System, Microsoft Hyper-V, Microsoft Office SharePoint 2010 Server, and other related software.

### **Purpose of this Guide**

This SharePoint 2010 deployment on the Cisco UCS Rack Server for Microsoft Hyper-V Cisco Validated Design guide demonstrates how small and medium-sized business (SMB) customers can apply best practices in the Microsoft Hyper-V SharePoint environment, Cisco Unified Computing System, and Cisco Nexus family of switches.

The design validation for this study is completed using specific Microsoft Visual Studio 2010 workloads, and Visual Studio Load Test agents simulating a realistic 20,000 user load with 10 percent concurrency across SharePoint 2010.

# **Solution Overview**

This solution provides an end-to-end architecture employing Cisco and Microsoft technologies.

It demonstrates that the Microsoft SharePoint 2010 servers can be virtualized to support a medium farm topology and provide high availability for small and medium-sized business (SMB) customers.

The following components are used for the design and deployment of SharePoint 2010:

- SharePoint 2010 SP1 application
- Unified Computing System server platform
- Microsoft Windows 2008 R2 SP1
- Microsoft Network Load Balancer
- Microsoft SQL 2012 Mirroring

This solution is designed to host scalable and mixed application workloads. The scope of this design is limited to the SharePoint 2010 SP1 deployment only. The SharePoint farm consists of the following physical and virtual machines:

- Two Load Balanced Web Front-End Servers (WFE)
- Two Application Servers with redundant services
- Two SQL Servers Mirrored with Witness Server

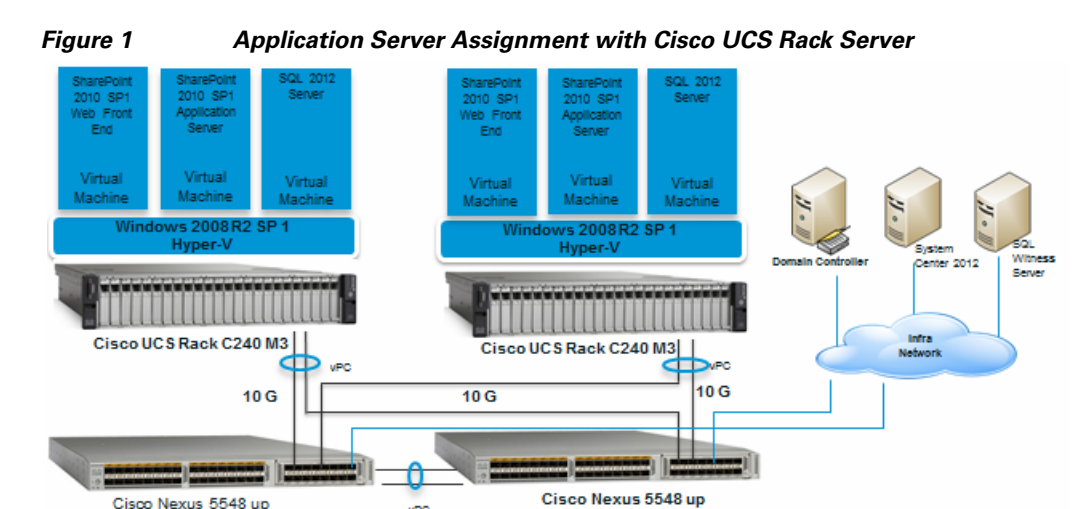

# **Cisco Unified Computing System**

The Cisco Unified Computing System (UCS) is a next-generation data center platform that unites computing, network, and storage access. The platform, optimized for virtual environments, is designed using open industry-standard technologies. It aims to reduce the Total Cost of Ownership (TCO) and

increase business agility. The system integrates a low-latency; lossless 10 Gigabit Ethernet (GE) unified network fabric with enterprise-class, x86-architecture servers. It is an integrated, scalable, multi chassis platform in which all the resources participate in a unified management domain.

The main components of the Cisco Unified Computing System are:

- **Computing**—The system is based on an entirely new class of computing system that incorporates blade/rack servers based on Intel Xeon 5500/5600/E5-2600 Series Processors. Selected Cisco UCS blade/rack servers offer the patented Cisco Extended Memory Technology to support applications with large datasets and allow more virtual machines per server.
- **Network**—The system is integrated onto a low-latency, lossless, 10-Gbps unified network fabric. This network foundation consolidates Local Area Networks (LANs), Storage Area Networks (SANs), and high-performance computing networks which are separate networks today. The unified fabric lowers costs by reducing the number of network adapters, switches, and cables, and by decreasing the power and cooling requirements.
- Virtualization—The system unleashes the full potential of virtualization by enhancing the scalability, performance, and operational control of virtual environments. Cisco security, policy enforcement, and diagnostic features are now extended to virtualized environments to support the changing business and IT requirements.
- Storage Access—The system provides consolidated access to both SAN and Network Attached Storage (NAS) over the unified fabric. By unifying the storage access, the Cisco Unified Computing System can access storage over Ethernet, Fibre Channel, Fibre Channel over Ethernet (FCoE), and Internet Small Computer System Interface (iSCSI). This provides customers with choice of storage access and investment protection. In addition, the server administrators can pre-assign storage access policies for system connectivity to the storage resources. This results in simplified storage connectivity and increased productivity.
- **Management**—The system uniquely integrates all the components within the solution. This single entity can be effectively managed using the Cisco UCS Manager (UCSM). The Cisco UCS Manager has an intuitive graphical user interface (GUI), a command-line interface (CLI), and a robust application programming interface (API) to manage all system configuration and operations.

The Cisco Unified Computing System is designed to deliver:

- A reduced Total Cost of Ownership and increased business agility.
- Increased IT staff productivity through just-in-time provisioning and mobility support.
- A cohesive, integrated system which unifies the technology—at the data center. The system is managed, serviced and tested as a whole.
- Scalability through a design for hundreds of discrete servers and thousands of virtual machines and the capability to scale I/O bandwidth to match demand.
- Industry standards supported by a partner ecosystem of industry leaders.

#### Cisco C240 M3 Rack Mount Servers

Building on the success of the Cisco UCS C-Series M2 Rack Servers, the enterprise-class Cisco UCS C240 M3 server enhances the capabilities of the Cisco Unified Computing System portfolio in a 2-rack-unit (2RU) form factor. With the addition of the Intel® Xeon® processor E5-2600 product family, it delivers significant performance and efficiency gains. Figure 2 shows the Cisco UCS C240 M3 rack server.

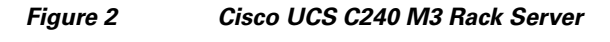

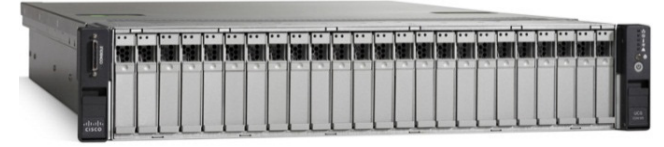

The Cisco UCS C240 M3 Rack Server also offers up to 384 GB of RAM, 24 drives or SSDs, and two 4 GE LAN interfaces built into the motherboard. This translates to outstanding levels of density and performance in a compact package.

The Cisco UCS C240 M3 Rack Server balances simplicity, performance, and density for production-level virtualization and other mainstream data-center workloads. The server is a two socket server with substantial throughput and scalability. The Cisco UCS C240 M3 Rack Server extends the capabilities of the Cisco Unified Computing System. It uses Intel's latest Xeon E-2690 series multi-core processors to deliver enhanced performance and efficiency. These processors adjust the server performance according to application needs and use DDR3 memory technology with memory scalable up to 384 GB for demanding virtualization and large dataset applications. Alternatively, they can have a more cost-effective memory footprint for less demanding workloads. The options for the mezzanine card include either the Cisco UCS VIC P81KR Virtual Interface Card, a converged network adapter (Emulex or QLogic compatible), or a single 10GB Ethernet Adapter.

## **Cisco C220 M3 Rack-Mount Servers**

Building on the success of the Cisco UCS C-Series M2 Rack-Mount Servers, the enterprise-class Cisco UCS C220 M3 Rack-Mount Server enhances the capabilities of the Cisco Unified Computing System portfolio in a 1-rack-unit (1RU) form factor. With the addition of the Intel® Xeon® processor E5-2600 product family, it delivers significant performance and efficiency gains. Figure 3 shows the Cisco UCS C220 M3 rack server.

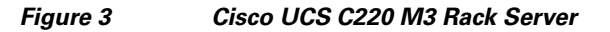

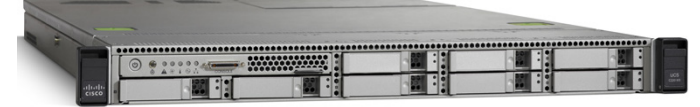

The Cisco UCS C220 M3 Rack Server also offers up to 256 GB of RAM, eight drives or SSDs, and two 1 GE LAN interfaces built into the motherboard. This results in outstanding levels of density and performance in a compact package.

The Cisco UCS C220 M3 Rack Server is ideal in situations where the SharePoint topology needs to be scaled out as it offers excellent computing resources that can easily accommodate the scaling out of Web and Application tiers. Both these tiers do not require large storage, but need greater compute resources which the Cisco UCS C220 M3 Rack-Mount Server aptly offers.

### **Cisco UCS P81E VIC**

The Cisco UCS Rack-Mount Server has various Converged Network Adapters (CNA) options. The Cisco UCS P81E Virtual Interface Card (VIC) option used in this design is unique to the Cisco UCS Rack-Mount Server system. This mezzanine card adapter is designed around a custom ASIC specifically intended for virtualized systems. As is the case with the other Cisco CNAs, the Cisco UCS P81E VIC encapsulates Fibre channel traffic within the 10 GE packets for delivery to the Ethernet network.

The Cisco UCS P81E VIC provides the capability to create multiple VNICs (up to 128) on the CNA. This allows complete I/O configurations to be provisioned in virtualized or non-virtualized environments using just-in-time provisioning. It leads to tremendous system flexibility and allows consolidation of multiple physical adapters.

System security and manageability is improved by providing visibility and portability of network policies and security even to the virtual machines. Additional P81E features like VN-Link technology and pass-through switching minimize implementation overhead costs and complexity. Figure 4 shows the Cisco UCS P81E VIC.

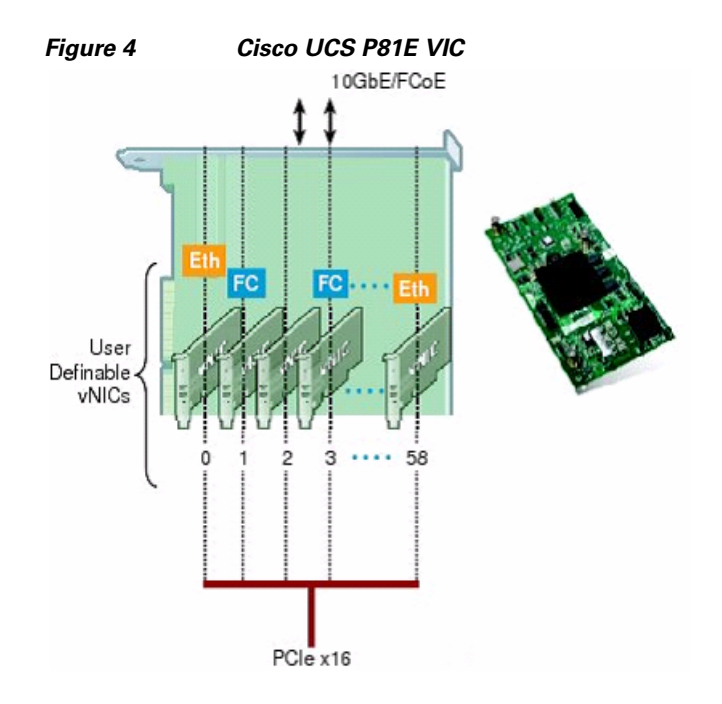

## **Cisco Nexus 5548UP Switch**

The Cisco Nexus 5548UP is a 1 RU 1 Gigabit and 10 GE switch that offers up to 960 gigabits per second throughput and scaling up to 48 ports. It offers 32 1/10 Gigabit Ethernet fixed enhanced Small Form-Factor Pluggable (SFP+) Ethernet/FCoE or 1/2/4/8-Gbps native FC unified ports and three expansion slots. These slots have a combination of Ethernet/FCoE and native FC ports. The Cisco Nexus 5548UP switch is shown in Figure 5.

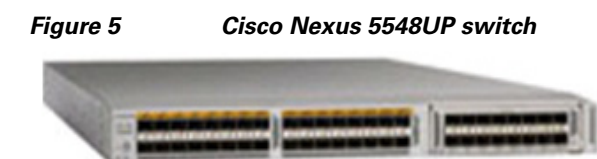

For the purpose of this study, the Cisco Nexus 5548 has been used. However, the Cisco Nexus 3048, a 1 GE switch, is also recommended, as it offers solution that is very well suited for a SMB environment.

#### **Cisco Nexus 3048 Switch**

The Cisco Nexus® 3048 Switch is a line-rate Gigabit Ethernet top-of-rack (ToR) switch and is part of the Cisco Nexus 3000 Series Switches portfolio. The Cisco Nexus 3048, with its compact one-rack-unit (1RU) form factor and integrated Layer 2 and 3 switching, complements the existing Cisco Nexus family of switches. This switch runs the industry-leading Cisco® NX-OS Software operating system, providing customers with robust features and functions that are deployed in thousands of data centers worldwide.

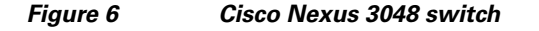

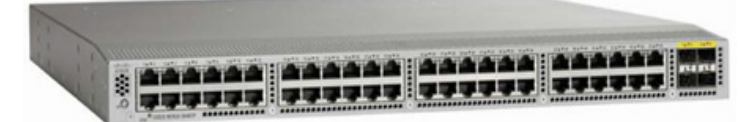

The Cisco Nexus 3048 is ideal for SMB customers that require a Gigabit Ethernet ToR switch with local switching that connects transparently to upstream Cisco Nexus switches, providing an end-to-end Cisco Nexus fabric in their data centers. This switch also provides features such as vPC, which has been demonstrated using 5548 in this paper. The switches can be interchanged to suit the environment without any impact on the performance or results as observed in the Microsoft SharePoint Farm 2010 farm reported in this document.

# Microsoft SharePoint 2010 SP1

Microsoft SharePoint 2010 is an extensible and scalable web-based platform. It consists of tools and technologies that support collaboration and sharing of information within teams throughout the enterprise and on the web. The total package is a platform on which one can build business applications for better storage, sharing, and management of information within an organization. Microsoft SharePoint turns users into participants; allowing users to easily create, share, and connect with information, applications, and people. SharePoint 2010 provides all the useful features present in the earlier versions along with several new features and important architectural changes that improve the product.

## **Three-Tier Role Based Architecture**

The three-tier role based architecture of Microsoft SharePoint 2010 Farm includes Web Server Role, Application Server Role, and Database Server Role. See Figure 7.

**Web Server Role**—SharePoint web server is responsible for hosting web pages, web services, and web parts that are necessary to process the requests served by the farm. The server is also responsible for directing requests to the appropriate application servers.

**Application Server Role**—SharePoint Application Server is associated with services, where each service represents a separate application service that can potentially reside on a dedicated application server. Services with similar usage and performance characteristics can be grouped on a server. The grouped services can then be scaled out onto multiple servers.

**Database Server Role**—SharePoint databases can be categorized broadly by their roles as Search Database, Content Database, and Service Database. In larger environments, SharePoint databases are grouped by roles and deployed onto multiple database servers.

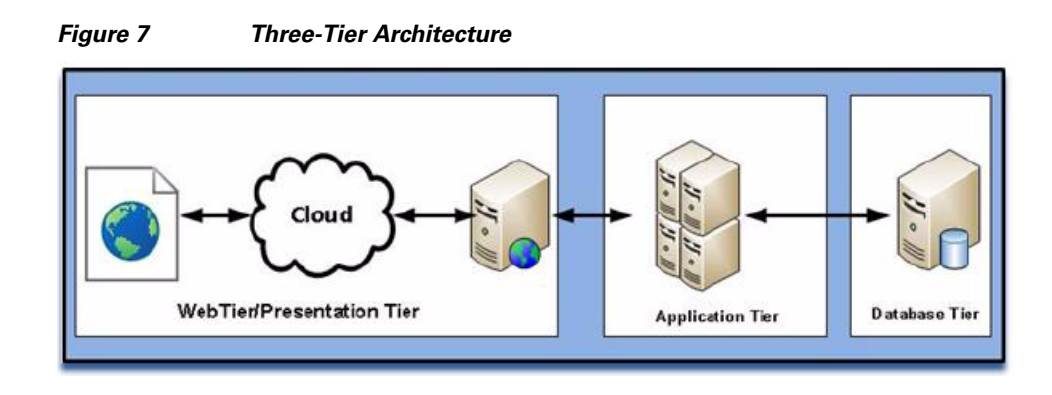

## **Advantages of Three-Tier Architecture**

A few of the major benefits that a three-tier architecture provides are described below:

- **Maintainability**—Three-tier architecture follows a modular approach; each tier is independent of the other tiers. Thus, each tier can be updated without affecting the service as a whole.
- Scalability—Scalability is a major benefit of incorporating the three-tier architecture. We can scale each tier as and when required without dependence on the other tiers (independent scaling). For instance, in the scaling of web servers, provisioning of servers at multiple geographical locations enables faster end user response time, and avoids high network latency. Another aspect is scaling of application servers that require high computing resources. A farm of clustered application servers can provide on-demand application performance.
- Availability and Reliability—Applications using the three-tier approach can exploit three-tier modular architecture to scale components and servers at each tier. This provides redundancy and avoids single point of failure which in turn improves the availability of the overall system.

# Microsoft SharePoint 2010 SP1 Sizing Considerations

In the context of SharePoint, the term "farm" is used to describe a collection of one or more SharePoint servers and one or more SQL servers. These servers together provide a set of basic SharePoint services bound together by a single Configuration Database in SQL. A farm in SharePoint marks the highest level of SharePoint administrative boundary.

Microsoft SharePoint 2010 SP1 can be configured as a small, medium, or large farm deployment. The topology service provides you with an almost limitless amount of flexibility, so you can tailor the topology of your farm to meet your specific needs.

A key concept of any SharePoint design is "right sizing" the SharePoint implementation to meet the needs of the organization. Classic errors in design include, either over building, or under building the SharePoint environments. Over building can result in an overly complex SharePoint environment, with upwards of a dozen servers (or even more), often with an overwhelming number of features enabled (such as managed metadata, workflows, forms, business intelligence and other SharePoint Enterprise features) that exceed the ability of the IT to support. This results in the impression that SharePoint is "too complicated" or "never works right." Under building can yield results that include slow page loads, time outs during uploads or downloads, and system outages.

Analyzing the characteristics of the demand that the solution is expected to handle is necessary for proper sizing. One must understand both the workload characteristics, such as the number of users /concurrent users at the peak time and the most frequently used operations and dataset characteristics such as content size and distribution.

The farm used in this solution has two web front-end servers, two application servers and a mirrored database server. The farm serves various tiers fulfilling the realistic enterprise needs while being flexible, scalable, and maintainable. The farm has no single point of failure which makes it reliable.

The following sections briefly describe the sizing aspects of each tier of the three-tier role-based SharePoint farm.

## Web Front-End Server

Web Front-End servers form the SharePoint connection point for clients that request content or services. All client requests results in some load on the WFE servers, as the WFE servers render pages before returning the requested pages to a browser. WFE servers do not require large amount of disk storage but rely heavily on processor and memory for performance.

The below table provides a high level description of the resource requirements for the different services on the web front-end server. Table 1 describes the processor and memory load characteristics of web front-end servers.

| Service Application              | CPU Load  | Memory Load |  |
|----------------------------------|-----------|-------------|--|
| SharePoint Foundation<br>Service | High      | High        |  |
| Timer Service                    | Very High | Very High   |  |
| Logging Service                  | Very High | Very High   |  |
| Sand Boxed Solution              | Low       | Low         |  |
| Workflow Capabilities            | High      | High        |  |

Table 1 Processor and Memory Load Characteristics of Web Front-End Servers

#### **Application Server**

Different service applications have different workload profiles but specific servers can be dedicated to specific service applications. Scale out can be achieved by assigning multiple servers for a specific service application. Most application services do not require local storage on the application server but demand a faster processor and low latency memory.

The below table provides a high level description of the resource requirements for the different services on the application server. Table 2 describes the processor and memory load characteristics of application servers.

| Service Application               | CPU Load  | Memory Load |
|-----------------------------------|-----------|-------------|
| SharePoint Foundation<br>Service  | None      | None        |
| Central Administration<br>Service | Medium    | Medium      |
| Timer Service                     | Very High | Very High   |
| Logging Service                   | None      | None        |
| User Profile Service              | Very High | Very High   |
| World Viewing Service             | High      | High        |
| SharePoint Search Service         | Very High | Very High   |

 Table 2
 Processor and Memory Load Characteristics of Application Servers

The following are the best practices for web front-end and application servers:

- Have more than one web server in the farm that hosts the Microsoft SharePoint Foundation Web Application which allows end users to access SharePoint sites and data.
- Make a careful choice of the service applications which go on the web server, as these applications may impact the overall performance of the web servers and the performance perception of end users.
- Evaluate the need of the application server based service applications for the SharePoint solution. Install and enable only those service applications which will enable the organization to meet specific business and technology goals. Also keep in mind the skill sets of the IT and the user population which supports and uses these features.
- Enabling some SharePoint 2010 Enterprise features, such as Excel Services or PerformancePoint can put a strain on the application and SQL servers and requires additional configuration such as the installation of SQL Server Analysis Services for PerformancePoint.
- Installing "companion products" such as Project Server 2010 or Office Web Applications may justify the addition of other application servers to the farm.

## **Microsoft SharePoint 2010 SP1 Search**

Microsoft SharePoint 2010 SP1 Search service offers significant benefits for users but places a large workload burden on the farm. When considering the farm performance, search performance must be considered specifically in the context of the farm.

The following are the components of the search servers:

- Crawl component—The crawl component crawls and indexes content in the SharePoint content databases and in other types of storage repositories. The crawl role builds the index and submits index updates to the search query role. Crawl components use the CPU bandwidth aggressively. Memory is not critical for crawl components.
- Query component—The query component responds to the user's search requests. When a user enters a search in a SharePoint site, Microsoft SharePoint 2010 SP1 submits the query to a server that hosts the query role and returns a result set. All servers that host the query role have a copy of the index that the crawl role generates.

#### **Database Server**

All the data including content, configuration and metadata are stored on the SQL server. Not all service applications affect database servers because only some of them require databases. However, storage access times and storage capacity are a key requirement for this role.

The below table provides a high level description of the resource requirements for the different services on Database Server.

Table 3 describes the processor and memory load characteristics of database servers.

| Service Application              | CPU Load  | I/O Load | Storage   |
|----------------------------------|-----------|----------|-----------|
| SharePoint Foundation<br>Service | Very High | High     | High      |
| Timer Service                    | None      | None     | None      |
| Logging Service                  | Very High | High     | High      |
| User Profile Service             | High      | High     | Very High |
| Word Viewing Service             | None      | None     | None      |
| Sandboxed Solution               | None      | None     | None      |
| Workflow Capabilities            | None      | None     | None      |
| SharePoint Search<br>Service     | High      | High     | High      |

Table 3 Processor and Memory Load Characteristics of Database Servers

In the default configuration, SharePoint 2010 stores data by uploading it to a SharePoint site in a SQL Server database, with SQL Server 2012 being the version. Since the process of uploading a document to the SQL database is not as efficient as simply storing a file on a file share, optimizing the I/O on the SQL server is very important.

When using a Cisco UCS-based environment, an organization can choose to create physical SQL 2012 servers or create a Microsoft Hyper-V virtual SQL 2012 environment and implement a server cluster or high-availability mirror (HA mirror).

# Microsoft SharePoint 2010 SP1 Design Considerations

Best practices for designing SharePoint environments have been arrived at to show the many advantages to the organizations which chose Cisco platform and these practices are applicable for organization of all sizes. There are various options that need to be considered while designing an enterprise class SharePoint 2010 environment. Some of the options include SQL Server design, SharePoint "front-end" server configurations, and the configuration of the software and the hardware that runs SharePoint 2010 farms. Organizations must look ahead when planning the management and governance of the SharePoint environment. This ensures that the environment will continue to offer acceptable levels of performance and reliability even in future. An obvious immediate benefit with Cisco is a single trusted vendor providing all the components needed for a SharePoint farm.

The additional capabilities offered by the Cisco Unified Computing System include the following:

I

## **Cisco UCS Virtual Interface Cards**

Cisco offers a variety of adapter cards designed for use with Cisco UCS B-series and C-series servers. A Cisco innovation, the Cisco UCS P81E Virtual Interface Card is a virtualization-optimized Fibre Channel over Ethernet (FCoE) PCI Express (PCIe) 2.0 x8 10-Gbps adapter. It is designed for use with Cisco UCS C-Series Rack-Mount Servers. The virtual interface card is a dual-port 10 GE PCIe adapter that can support up to128 PCIe standards-compliant virtual interfaces. These interfaces can be dynamically configured so that, both, their interface type (network interface card [NIC] or host bus adapter [HBA]) and their identity (MAC address and worldwide name [WWN]) are established using just-in-time provisioning. In addition, the Cisco UCS P81E can support network interface virtualization and Cisco VM-FEX technology.

To an operating system or a hypervisor running on a Cisco UCS C-Series Rack-Mount Server, the virtual interfaces appear as regular PCIe devices. In a virtualized environment, Cisco VM-FEX technology allows virtual links to be centrally configured and managed without the complexity that traditional approaches interpose with multiple switching layers in virtualized environments. I/O configurations and network profiles move along with virtual machines, helping increase security and efficiency while reducing complexity. As a result of close cooperation between Cisco and VMware, network policies and virtual interfaces can be applied to virtual machines in the VMware vCenter. The partnership also enables pass-through switching in the virtual switch, improving hypervisor performance.

## **Cisco Nexus 5548 Switches**

Cisco Nexus<sup>®</sup> 5000 Series switches provide low latency and choice of front-to-back or back-to-front cooling, copper or Fibre access ports, and rear-facing data ports. The Cisco Nexus 5000 Series is designed for a broad range of physical, virtual, storage access, and high-performance computing environments. This gives customers the flexibility to meet and scale their data center requirements in a gradual manner and at a pace that aligns with their business objectives.

The switch series, using cut-through architecture, supports line-rate 10 GE on all ports while maintaining consistently low latency independent of packet size and services enabled. It supports a set of network technologies known collectively as Data Center Bridging (DCB) that increases the reliability, efficiency, and scalability of Ethernet networks. These features allow the switches to support multiple traffic classes over a lossless Ethernet fabric, thus enabling consolidation of LAN, SAN, and cluster environments. The ability of the switch series to connect Fibre Channel over Ethernet (FCoE) to native Fibre Channel protects existing storage system investments while dramatically simplifying in-rack cabling.

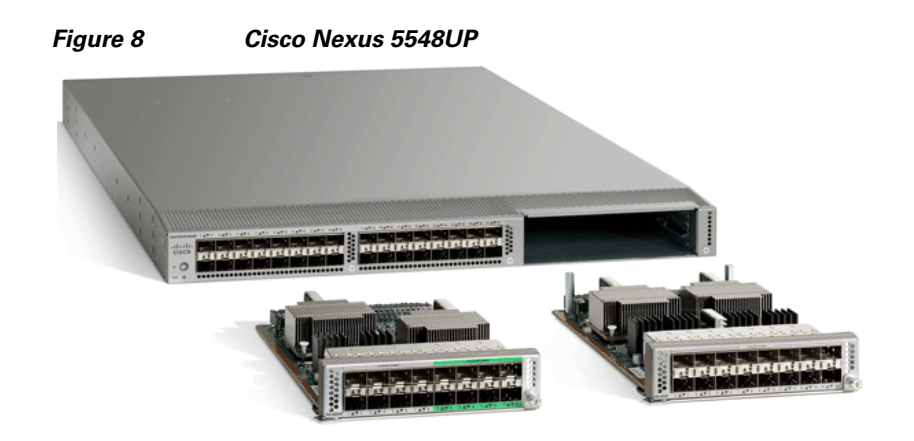

#### **Cisco Nexus 3048 Switches**

Cisco Nexus 3048 switches can also be considered for designing the Microsoft SharePoint 2010 Server Farm in a SMB environment. The Cisco Nexus 3048 offers Wire-rate Layer 2 and 3 switching and integrates transparently with the Cisco Nexus family of switches to deliver a consistent end-to-end Cisco Nexus fabric. The default system software has a comprehensive Layer 2 feature set with extensive security and management features. The switch supports SFP+ direct-attach 10 GE copper, an innovative solution that integrates transceivers with Twinax cables into an energy-efficient and low-cost solution. The modular operating system is built for resiliency, and provides integration with Cisco Data Center Network Manager (DCNM) and XML management tools. Virtual PortChannel (vPC) provides Layer 2 multipathing through the elimination of Spanning Tree Protocol and enables fully utilized bisectional bandwidth and simplified Layer 2 logical topologies without the need to change the existing management and deployment models. The Cisco Nexus 3048 is ideal for small medium business enterprises that require a Gigabit Ethernet ToR switch with local switching that connects transparently to upstream Cisco Nexus switches.

The next critical components of the SharePoint 2010 environment are the servers, virtual or physical, that run the Windows Server 2008, the SQL Server 2012 and the SharePoint 2010. A key part of the design process involves complying with organizational standards while meeting the anticipated needs of the organization for the foreseeable life cycle of the technology. For example, some organizations have standards that require all servers to be virtualized and designs that will meet the anticipated end user requirements for the next three to five years.

The growth of SharePoint in an organization demands more hardware. The implementation of this new hardware, either physical or virtual, is often the biggest bottleneck. A lot of work is involved in implementation of the server configurations and in controlling the overall complexity and the number of servers.

The above mentioned design considerations and Microsoft best practices were followed to design the different SharePoint 2010 SP1 server roles, and for the servers that were deployed virtually on Microsoft Hyper-V, as well as for the servers installed natively on the Cisco UCS Rack Servers.

## Microsoft Windows Server 2008 R2 SP1 Hyper-V

Microsoft Hyper-V is an integral part of the Windows Server operating system environment and provides a foundational virtualization platform that enables you to transition to the cloud. With Windows Server 2008 R2, you get a compelling solution for core virtualization scenarios—production server consolidation, dynamic datacenter, business continuity, VDI, and test and development.

Microsoft Hyper-V provides you more flexibility with features like live migration and cluster shared volumes for storage flexibility. Microsoft Hyper-V also delivers greater scalability with support for up to 64 logical processors, 2 TB of RAM, NUMA awareness, and an improved performance with support for dynamic memory and enhanced networking support.

#### **Hyper-V** Architecture

For detailed information on Hyper-V Architecture, see: http://www.microsoft.com/whdc/system/sysperf/Perf\_tun\_srv-R2.mspx

## **Microsoft SharePoint 2010 Farm Architecture**

The enterprise deployment design was determined using results from the evaluation deployment based on concurrent users, request per second, and page response times for different features. The final design incorporated additional Cisco UCS Rack Servers and Cisco Nexus end-to-end solution components. The environment comprised two web front-end servers, two application servers, and a mirrored SQL database with a witness server. See Figure 9.

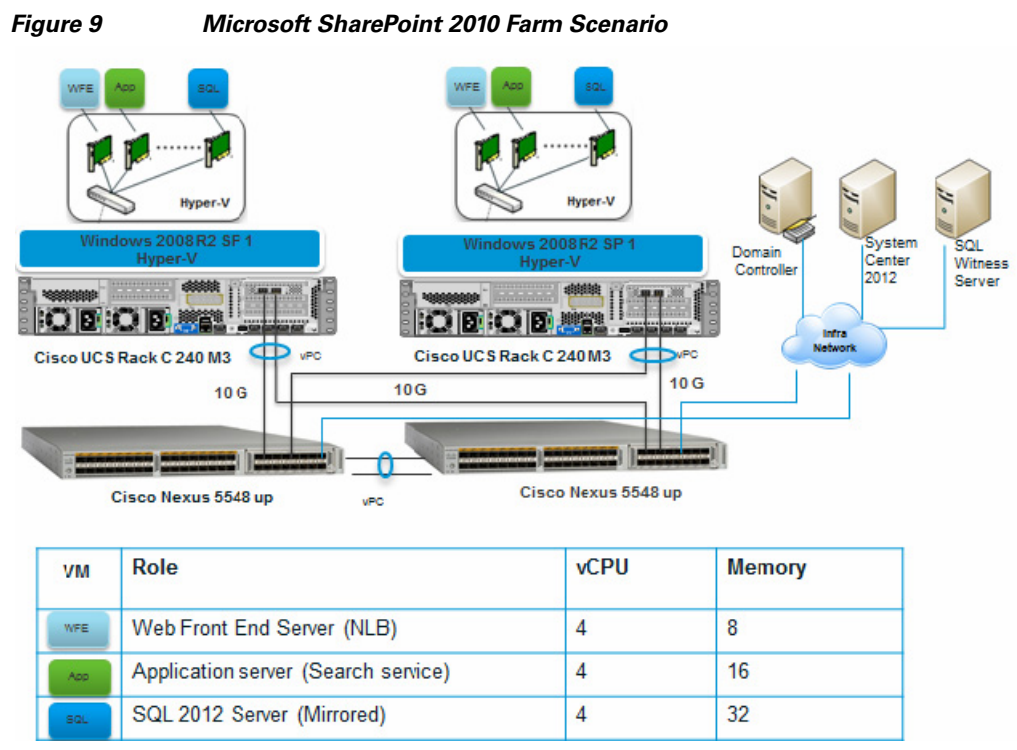

 Table 4 lists the various hardware and software components that occupy the different tiers of the Microsoft SharePoint 2010 SP1 large farm under test.

| Vendor                          | Name                                  | Version                | Description                                                 |
|---------------------------------|---------------------------------------|------------------------|-------------------------------------------------------------|
| Cisco                           | Cisco UCS Rack C240                   | BIOS Version: 1.4 (5g) | Rack Server                                                 |
| Cisco Nexus 5548UP Switch NX-OS |                                       | NX-OS                  | Nexus Switch 5000<br>series                                 |
| Microsoft                       | Hyper-V                               | 2008 R2 SP1            | Hypervisor                                                  |
| Microsoft                       | Windows Server 2008 2008 R2 SP1<br>R2 |                        | Operating System                                            |
| Microsoft                       | Microsoft SharePoint<br>server        | SharePoint 2010 SP1    | Web Front-End<br>SharePoint 2010<br>Enterprise Edition      |
| Microsoft                       | Microsoft SharePoint<br>server        | SharePoint 2010 SP1    | Application Server<br>SharePoint 2010<br>Enterprise Edition |
| Microsoft                       | SQL Server                            | 2012                   | Database Server SQL<br>2012 Enterprise<br>Edition           |
| Microsoft                       | SQL Server                            | 2012                   | Witness server SQL<br>2012 Standard Edition                 |
| Microsoft                       | VSTS 2010                             | SP1                    | Load test Controller<br>VSTS 2010 Ultimate<br>Edition       |
| Microsoft                       | VSTS 2010                             | SP1                    | Load test Agents<br>VSTS 2010 Ultimate<br>Edition           |

Table 4 Hardware/Software Components for Microsoft SharePoint 2010 Large Farm

1

Table 5 lists the details of all the hardware components used during the deployment. Figure 9 depicts the components of the medium Microsoft SharePoint 2010 SP1 Farm.

| Servers                                 | Quantity | Role                    | Hosted<br>Server<br>role                                                | Processor             | Max<br>Memory<br>Supported | Storage                                                 | Network |
|-----------------------------------------|----------|-------------------------|-------------------------------------------------------------------------|-----------------------|----------------------------|---------------------------------------------------------|---------|
| Cisco UCS<br>Rack<br>Server<br>C240M3   | 2        | Microsoft<br>Hypervisor | Virtual<br>Servers<br>WFE/<br>Applicatio<br>n Tier<br>/Database<br>Tier | Intel Xeon<br>E5-2690 | 384 GB                     | Internal<br>Drive SAS<br>300x 24<br>Drives,15<br>K ,RPM | 10 Gbps |
| Cisco UCS<br>P81E VIC                   | 2        | Network<br>Adapter      | Cisco UCS<br>Rack<br>Server<br>C240M3<br>/IO<br>Adapter                 | NA                    | NA                         | NA                                                      | 10 Gbps |
| Cisco UCS<br>Blade<br>Server<br>B200 M2 | 1        | VSTS<br>Controller      | Load Test<br>Controller                                                 | Intel Xeon<br>5680    | 96 GB                      | Internal<br>Drive SAS<br>2x2.5"                         | 10 Gbps |
| Cisco UCS<br>Blade<br>Server<br>B200 M2 | 2        | VSTS<br>Agent           | Load Test<br>Agents                                                     | Intel Xeon<br>5680    | 96 GB                      | Internal<br>Drive SAS<br>2x2.5"                         | 10 Gbps |

#### Table 5Hardware Components Details

I

Γ

#### Table 6 Virtual Server Configuration Details

| VM                     | Role                                   | vCPU # | Memory (GB) | Network<br>Adapters |
|------------------------|----------------------------------------|--------|-------------|---------------------|
| SharePoint 2010<br>SP1 | Web Front-End<br>(NLB)                 | 4      | 8GB         | 2                   |
| SharePoint 2010<br>SP1 | Web Front-End<br>(NLB)                 | 4      | 8GB         | 2                   |
| SharePoint 2010<br>SP1 | Application Server<br>(Search)         | 4      | 16GB        | 2                   |
| SharePoint 2010<br>SP1 | Application Server<br>(Search)         | 4      | 16GB        | 2                   |
| SQL 2012               | Database Server<br>(Principal server ) | 4      | 32GB        | 2                   |
| SQL 2012               | Database Server<br>(Mirrored server)   | 4      | 32GB        | 2                   |
| SQL 2012               | Witness server                         | 2      | 4GB         | 1                   |

# Prepare the Cisco UCS C240 M3 Servers

Preparing the Cisco C240 M3 servers is a common step for all the Hyper-V architectures. To begin with, you need to install the C240 M3 server in a rack. For more information on mounting the Cisco C240 servers, see:

http://www.cisco.com/en/US/docs/unified\_computing/ucs/c/hw/C240/install/install.html

To prepare the servers, follow these steps:

- Configure Cisco Integrated Management Controller (CIMC)
- Enable Virtualization Technology in BIOS
- Configuring RAID

These steps are discussed in detail in the following sections.

## Configure Cisco Integrated Management Controller (CIMC)

This section describes the procedure to configure the Cisco Integrated Management Controller.

#### **Connecting and Powering on the Server (Standalone Mode)**

For connecting and powering on the server in Standalone Mode, follow these steps:

- 1. Attach the supplied power cord to each power supply in your server.
- 2. Attach the power cord to a grounded AC power outlet.
- **3.** Connect a USB keyboard and VGA monitor using the supplied KVM cable connected to the KVM connector on the front panel.
- 4. Press the **Power** button to boot the server. Watch for the prompt to press F8.
- 5. During bootup, press F8 when prompted to open the BIOS CIMC Configuration Utility.
- 6. Set the "NIC mode" to Dedicated and "NIC redundancy" to None. See Figure 10.
- 7. Choose whether to enable DHCP for dynamic network settings or to enter static network settings.
- 8. Press F10 to save your settings and reboot the server.

When the CIMC IP is configured, the server can be managed using the https based web GUI or CLI.

|               | None: [X]<br>Active-standby:[]<br>Active-active: []              |
|---------------|------------------------------------------------------------------|
|               | Active-standby:[]<br>Active-active: []                           |
| []            | Active-active: [ ]                                               |
| []            |                                                                  |
|               |                                                                  |
|               | Factory Defaults                                                 |
| []            | CIMC Factory Default:[]                                          |
| 10.29.150.101 | Default User (Basic)                                             |
| 255.255.255.0 | Default password:                                                |
| 10.29.150.1   | Reenter password:                                                |
|               |                                                                  |
| []            |                                                                  |
| 1             |                                                                  |
| 0             |                                                                  |
|               | [ ]<br>10.29.150.101<br>255.255.255.0<br>10.29.150.1<br>[ ]<br>1 |

Note

I

The default username for the server is "admin" and the default password is "password". Cisco strongly recommends changing the default password.

## **Enable Virtualization Technology in BIOS**

Microsoft Hyper-V requires an x64-based processor, hardware-assisted virtualization (Intel VT enabled), and hardware data execution prevention (Execute Disable enabled).

To enable Intel ® VT and Execute Disable in BIOS, follow these steps:

- 1. Press the Power button to boot the server. Watch for the prompt to press F2.
- 2. During bootup, press F2 when prompted to open the BIOS Setup Utility.
- 3. Choose Advanced > Processor Configuration. See Figure 11.

|            | Socket specific Processor                                                                                                    |
|------------|----------------------------------------------------------------------------------------------------|
|            | Information                                                                                                    |
|            | THORMACION                                                                                                    |
|            |                                                                                                    |
|            |                                                                                                    |
|            |                                                                                                    |
| [Enabled]  |                                                                                                    |
| [A11]      |                                                                                                    |
| [Enabled]  |                                                                                                    |
| [Enabled]  |                                                                                                    |
| [Enabled]  |                                                                                                    |
| [Disabled] |                                                                                                    |
| [Enabled]  |                                                                                                    |
|            | ++ Select Screen                                                                                                    |
|            | ↑↓ Select Item                                                                                                    |
|            | Enter Select Field                                                                                                    |
| [Enabled]  | +/- Change Value                                                                                                    |
| [Enabled]  | F1 General Help                                                                                                    |
| [Enabled]  | F9 BIOS Defaults                                                                                                    |
| [Enabled]  | F10 Save & Exit                                                                                                    |
| [Balanced] | ESU EXIT                                                                                                    |
| [Enabled]  |                                                                                                    |
| ation      |                                                                                                    |
| acton.     |                                                                                                    |
|            | [Enabled]<br>[A11]<br>[Enabled]<br>[Enabled]<br>[Enabled]<br>[Enabled]<br>[Enabled]<br>[Enabled]<br>[Enabled]<br>[Enabled]<br>[Enabled]<br>[Enabled]<br>[Enabled]<br>[Enabled] |

1

Figure 11 Enabling Virtualization Technology in BIOS

## **Configure RAID**

The RAID controller type is Cisco UCSC RAID SAS 2008 and supports 0, 1, 5 RAID levels. You need to configure RAID level 1 for this setup and set the virtual drive as boot drive.

To configure the RAID controller, follow these steps:

- 1. Using a web browser, connect to the CIMC using the IP address configured in the CIMC Configuration section.
- 2. Launch the KVM from the CIMC GUI. See Figure 12.

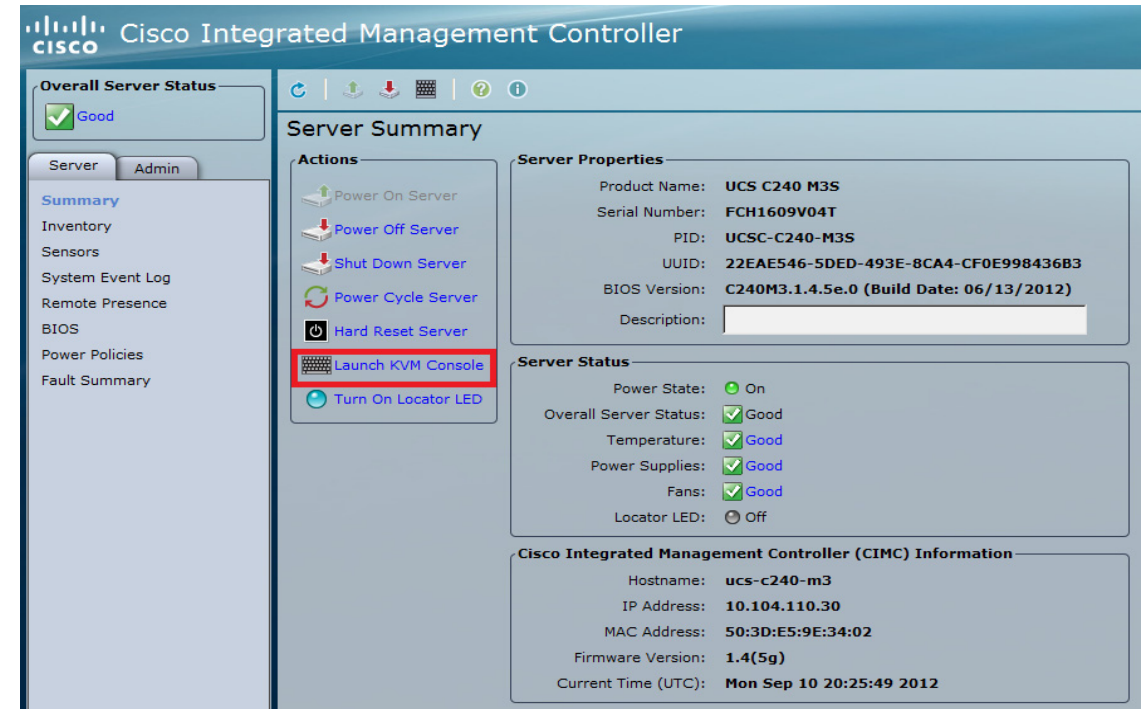

Figure 12 Cisco Integrated Management Controller Home Page

**3.** During bootup, press <**Ctrl**> <**H**> when prompted to configure RAID in the WebBIOS. See Figure 13.

| Figure 13                                                                                                    |      | Lo        | ogging into | WebBIOS                          |                 |           |
|----------------------------------------------------------------------------------------------------|------|-----------|-------------|----------------------------------|-----------------|-----------|
| PCI SLOT                                                                                                    | ID   | LUN       | VENDOR      | PRODUCT                          | REVISION        | CAPACITY  |
| 4                                                                                                    | 48   | 0         | SEAGATE     | ST9300653SS                      | 0002            | 286102MB  |
| 4                                                                                                    | 49   | 0         | SEAGATE     | ST9300653SS                      | 0002            | 286102MB  |
| 4                                                                                                    | 50   | 0         | SEAGATE     | ST9300653SS                      | 0002            | 286102MB  |
| 4                                                                                                    | 52   | Θ         | SEAGATE     | ST9300653SS                      | 0002            | 286102MB  |
| 4                                                                                                    | 53   | Θ         | SEAGATE     | ST9300653SS                      | 0002            | 286102MB  |
| 4                                                                                                    | 54   | 0         | SEAGATE     | ST9300653SS                      | 0002            | 286102MB  |
| 4                                                                                                    | 55   | 0         | SEAGATE     | ST9300653SS                      | 0002            | 286102MB  |
| 4                                                                                                    | 56   | 0         | SEAGATE     | ST9300653SS                      | 0002            | 286102MB  |
| 4                                                                                                    | 57   | 0         | SEAGATE     | ST9300653SS                      | 0002            | 286102MB  |
| 4                                                                                                    | 58   | 0         | SEAGATE     | ST9300653SS                      | 0002            | 286102MB  |
| 4                                                                                                    |      | 1         | LSI         | Virtual Drive                    | RAID5           | 4847516MB |
| 4                                                                                                    |      | 2         | LSI         | Virtual Drive                    | RAID1           | 570296MB  |
| 4                                                                                                    |      | 0         | LSI         | Virtual Drive                    | RAID1           | 285148MB  |
| 3 Virtua                                                                                                    | 1 D1 | rive      | (s) found   | on the host adapter.             |                 |           |
| 3 Virtua                                                                                                    | 1 D1 | rive      | (s) handle  | d by BIOS                        |                 |           |
| Press <c< td=""><td>trl</td><td>&gt;<h></h></td><td>for WebBl</td><td>OS or press <ctrl><y></y></ctrl></td><td>for Preboot CLI</td><td></td></c<> | trl  | > <h></h> | for WebBl   | OS or press <ctrl><y></y></ctrl> | for Preboot CLI |           |
|                                                                                                    |      |           |             |                                  |                 |           |
|                                                                                                    |      |           |             |                                  |                 |           |

4. Choose the adapter and click Start.

ſ

| KVM Virtual Mee | lia     |            |                          |                       |
|-----------------|---------|------------|--------------------------|-----------------------|
| Adapter Selecti | on      |            |                          | LSIS                  |
| Adapter No.     | Bus No. | Device No. | Туре                     | Firmware Pkg. Version |
|                 |         |            |                          | -                     |
| 0. 🕥            | 130     | 0          | LSI MegaRAID SAS 9266-8i | 23-2-1-0023           |

Figure 14 Adapter Selection for RAID Configuration

5. Choose the New Configuration radio button and click Next.

#### Figure 15 Selecting Configuration Type

| MegaRAID BIOS Config Utilit                           | y Configuration Wizard                                                                                                    |
|-------------------------------------------------------|----------------------------------------------------------------------------------------------------|
|                                                       | C 10 <sup>1</sup> 0                                                                                                    |
| Configuration Wizard guide system easily and efficien | es you through the steps for configuring the MegaRAID<br>tly. The steps are as follows:                                   |
| 1. Drive Group definitions                            | Group drives into Drive Groups.                                                                                           |
| 2. Virtual Drive definitions                          | Define virtual drives using those drive groups.                                                                           |
| 3. Configuration Preview                              | Preview configuration before it is saved.                                                                                 |
| Please choose appropriate c                           | onfiguration type :<br>Allows you to clear existing configuration only.                                                   |
| 🕤 New Configuration                                   | Clears the existing configuration. If you have any existing data<br>in the earlier defined drives, the data will be lost. |
| 3                                                     | X Cancel Mext                                                                                                    |

- 6. Click Yes and then click Next to clear the configuration.
- 7. If you choose the **Automatic Configuration** radio button and the "Redundancy when possible" option from the "Redundancy" drop-down list, and if only two drives are available, the WebBIOS will create a RAID 1 configuration.

#### Figure 16 Creating RAID Configuration

| Mega | RAID BIOS Config Utility C                         | Configuration Wizard                   |                         | LSIX           |
|------|----------------------------------------------------|----------------------------------------|-------------------------|----------------|
| Sele | ect Configuration Method :                         |                                        |                         |                |
| C    | Manual Configuration<br>Manually create drive g    | roups and virtual drives and set their | parameters              | as desired.    |
| •    | Automatic Configuration<br>Automatically create th | n<br>e most efficient configuration.   |                         |                |
|      | <u>R</u> edundancy:                                | Redundancy when possible               |                         |                |
|      |                                                    | X Cancel                               | <b>∳</b> ⊪ <u>B</u> ack | ➡ <u>N</u> ext |

8. Click Accept when you are prompted to save the configuration.

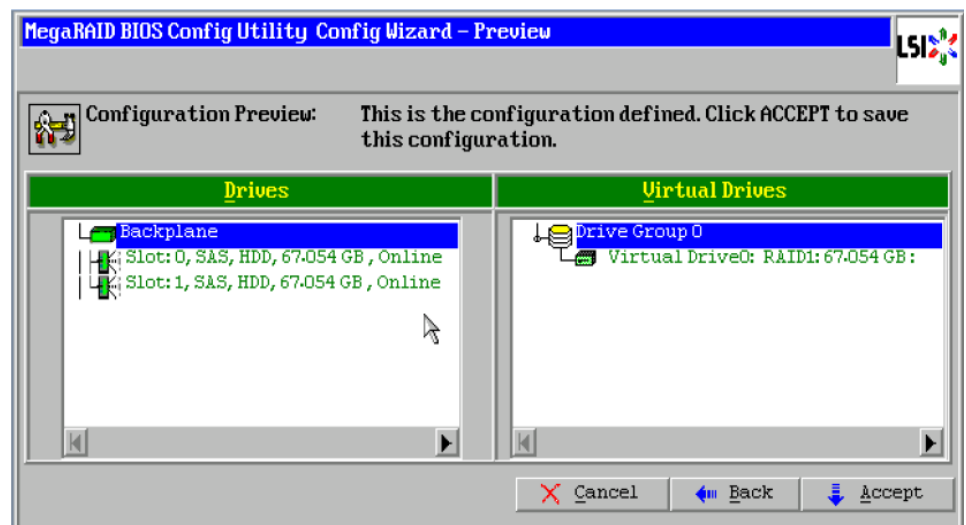

#### Figure 17 Saving RAID Configuration in Virtual Drives

- 9. Click Yes when you are prompted to initialize the new virtual drives.
- Choose the Set Boot Drive (current=U) radio button for the virtual drive created above and click Go.

Figure 18 Setting a Boot Drive for the Created Virtual Drive

**11.** Click **Exit** and reboot the system.

I

### Install Microsoft Windows Server on Cisco UCS C240 M3 Servers

This section describes the installation of the Microsoft Windows Server 2008 R2 SP1 along with the driver installation.

#### Install Microsoft Windows Server 2008 R2 SP1

To install Microsoft Windows Server 2008 R2 SP1, using the virtual media, on all the Cisco UCS C240 M3 Bare Metal servers, follow these steps:

- Find the drivers for the devices installed on the Cisco UCS C-Series Drivers DVD provided with your C-Series server. Alternatively, download the drivers from: http://www.cisco.com/cisco/software/navigator.html and extract them to a local machine such as your laptop.
- 2. Log in to the CIMC Manager using your administrator user ID and password.

| ername:       |
|---------------|
| ssword:       |
| Log In Cancel |
|               |

- 3. Enable the Virtual Media feature, which enables the server to mount virtual drives:
  - a. In the CIMC Manager Server tab, click Remote Presence.
  - **b.** In the "Remote Presence" pane, choose the Virtual Media tab and check the Enabled check box in the Virtual Media Properties.
  - c. Click Save Changes.

#### Figure 20 Enabling Virtual Media

| cisco Cisco Integ     | rated Management Controller               |
|-----------------------|-------------------------------------------|
| Overall Server Status | C   😃 🛃   🛛 🛈                             |
| Good                  | Remote Presence                           |
| Server Admin          | Virtual KVM Virtual Media Serial over LAN |
| Summary               | Virtual Media Properties                  |
| Inventory             | Enabled: 🗹                                |
| Sensors               | Active Sessions: 0                        |
| System Event Log      | Enable Virtual Media Encryption:          |
| Remote Presence       |                                           |
| BIOS                  |                                           |
| Power Policies        |                                           |
| Fault Summary         |                                           |

4. In the "Remote Presence" pane, choose the Virtual KVM tab and click Launch KVM Console.

| cisco Cisco Integ     | rated Manageme       | ent Controller         |                                          |
|-----------------------|----------------------|------------------------|------------------------------------------|
| Overall Server Status | C   I 🕹 🧮   0        | 0                      |                                          |
| Good                  | Server Summary       |                        |                                          |
| Server Admin          | Actions              | Server Properties      |                                          |
| Admin                 | Power On Server      | Product Name:          | UCS C240 M3S                             |
| Summary               |                      | Serial Number:         | FCH1609V04T                              |
| Sensors               | Power Off Server     | PID:                   | UCSC-C240-M3S                            |
| System Event Log      | Shut Down Server     | UUID:                  | 22EAE546-5DED-493E-8CA4-CF0E998436B3     |
| Remote Presence       | C Power Cycle Server | BIOS Version:          | C240M3.1.4.5e.0 (Build Date: 06/13/2012) |
| BIOS                  | U Hard Reset Server  | Description:           |                                          |
| Power Policies        | Launch KVM Console   | Server Status          |                                          |
| Fault Summary         |                      | Power State:           | O On                                     |
|                       | Turn On Locator LED  | Overall Server Status: | Good                                     |
|                       |                      | Temperature:           | Good                                     |
|                       |                      | Power Supplies:        | Good                                     |
|                       |                      | Fans:                  | Good                                     |
|                       |                      | Locator LED:           | O Off                                    |
|                       |                      | Cisco Integrated Manag | ement Controller (CIMC) Information      |
|                       |                      | Hostname:              | ucs-c240-m3                              |
|                       |                      | IP Address:            | 10.104.110.30                            |
|                       |                      | MAC Address:           | 50:3D:E5:9E:34:02                        |
|                       |                      | Firmware Version:      | 1.4(5g)                                  |
|                       |                      | Current Time (UTC):    | Mon Sep 10 20:25:49 2012                 |

Figure 21 Launching Virtual KVM

ſ

- 5. When the "Virtual KVM Console" window launches, choose the Virtual Media tab.
- 6. In the "Virtual Media" window, provide the path to the Windows installation image by clicking Add Image. Use the dialog to navigate to your Microsoft Windows 2008 R2 SP1 ISO file and select it. The ISO image is displayed in the "Client View" pane.

| 0             |             | 5           |          |               |                 |          |              |
|---------------|-------------|-------------|----------|---------------|-----------------|----------|--------------|
| 10.104.110.30 | - KVM Conso | ole         |          |               |                 |          |              |
| File Help     |             |             |          |               |                 |          |              |
| KVM Virtual   | Media       |             |          |               |                 |          |              |
| Client View   |             |             |          |               |                 |          |              |
| Mapped        | Read Only   | Drive       |          |               |                 |          | Exit         |
|               |             | 🖃 E: - Rei  | novable  | Disk          |                 |          |              |
|               | 1           | 🙆 D: - CD   | DVD      |               |                 |          | Create Image |
|               |             | 🗳 \\10.10   | 4.110.22 | 6\f\$\W2K8R2. | iso - ISO Image | e File   | Add Image    |
|               |             |             |          |               |                 |          | Remove Image |
|               |             |             |          |               |                 |          | Details ±    |
| •             |             |             |          |               |                 | •        |              |
| Details       |             |             |          |               |                 |          |              |
| Target Drive  | Mappe       | ed To       |          | Read Bytes    | Write Bytes     | Duration |              |
| Virtual CD/DV | D 🙆 \\1     | 0.104.110.2 | 26\f\$\  | 59392         | 0               | 00:00:19 | USB Reset    |
| Removable Di  | sk Not ma   | apped       |          |               |                 |          |              |
| Floppy        | Not ma      | apped       |          |               |                 |          |              |
|               |             |             |          |               |                 |          |              |
|               |             |             |          |               |                 |          |              |
| •             |             |             | 11       |               |                 |          |              |
|               |             |             |          |               |                 |          |              |

Figure 22 Adding ISO Image

7. In the "Virtual KVM Console" window, watch during bootup for the F2 prompt and then press F2 to enter the BIOS setup. Wait for the setup utility screen to appear.

1

- **8.** In the "BIOS Setup utility" screen, choose the Boot Options tab and verify that the virtual DVD device that you added in the Step 6 is listed as a bootable device.
- 9. Move the device to the top under "Boot Option Priorities" as shown in Figure 23.

| Aptio Setup Utility<br>Main Advanced Security Server                                                                                                    | – Copyright (C) 2011 Americar<br>Management Boot Options Sav                                                                                  | n Megatrends, Inc.<br>/e & Exit                                                                                                    |
|----------------------------------------------------------------------------------------------------|----------------------------------------------------------------------------------------------------|----------------------------------------------------------------------------------------------------|
| Boot Configuration<br>Setup Prompt Timeout<br>Bootup NumLock State<br>UCSM boot order rules<br>Boot Option Priorities<br>Boot Option #1<br>Boot Option #2<br>Boot Option #3<br>Boot Option #4<br>Boot Option #4 | 1<br>[Dff]<br>[Loose]<br>[(Bus 82 Dev 00)PCI]<br>[Cisco Virtual CD/D]<br>[Cisco Virtual Flop]<br>[UEFI: Built-in EFI]<br>[UEFI: Built-in EFI] | Number of seconds BIOS will<br>pause at the end of POST to<br>allow user to press F2 key for<br>entering BIOS Setup Utility.<br>65535(0xFFFF) means indefinite<br>waiting. |
| Hard Drive BBS Priorities<br>Floppy Drive BBS Priorities<br>Network Device BBS Priorities<br>CD/DVD ROM Drive BBS Priorities                                                                                    |                                                                                                    | ++ Select Screen<br>f↓ Select Item<br>Enter Select Field<br>+/- Change Value<br>F1 General Help<br>F9 BIOS Defaults<br>F10 Save & Exit<br>ESC Exit                         |

#### Figure 23 Verifying New Virtual Drive

**10.** Exit the BIOS Setup utility.

I

- 11. The Microsoft Windows installation begins when the image is booted.
- 12. Press Enter when prompted to "boot from CD".
- **13.** Observe the Windows installation process and respond to prompts in the wizard as per your preferences and company standards.
- **14.** When Windows prompts you with "Where do you want to install Windows?", install the drivers for the mass storage device. To install the drivers, follow these steps:
  - **a.** In the "Install Windows" window, click **Load Driver**. You are prompted by a "Load Driver" dialog to choose the driver to be installed. In the following steps, you first have to define a virtual device with your driver ISO image.

| Name | Total Size | Free Space | Туре |
|------|------------|------------|------|
|      |            |            |      |
|      |            |            |      |
|      |            |            |      |

Figure 24 Creating a Storage Drive for Installing Microsoft Windows

#### Figure 25 Selecting Drivers

|                               |                                                     |                      | ~        |
|-------------------------------|-----------------------------------------------------|----------------------|----------|
| Load Driver                   |                                                     |                      | -        |
| media containing the driver f | iiles, and then click OK<br>can be a floppy disk, C | D, DVD, or USB flasi | h drive. |
|                               | Browse                                              | ок                   | Cancel   |
|                               |                                                     |                      |          |

- b. If not already open, open a KVM Virtual Media window as you did in Step 5.
- **c.** In the "Virtual Media" window, unmount the virtual DVD that you mapped in Step 6 (uncheck the check box under "Mapped").
- d. In the "Virtual Media" window, click Add Image.
- e. Use the dialog to navigate to the location where you saved the Cisco driver ISO image for your mass storage device in Step 1 and choose it. The ISO appears in the "Client View" pane.
- f. In the "Virtual Media" window, check the check box under "Mapped" to mount the driver ISO that you just chose. Wait for the mapping to complete, as indicated in the "Details" pane. After the mapping is done, you can choose the device for Windows installation. In the "Load Driver" dialog that you opened in Step a, click Browse.

I

g. Use the dialog to choose the virtual DVD device that you just created.

- **h.** Navigate to the location of the drivers, choose them, and click **OK**. Windows loads the drivers and when finished, the driver is listed under the prompt "Select the driver to be installed". Driver Path- CDROM Drive: \\Windows\Storage\LSI\2008M\W2K8R2\x64.
- i. After Windows loads the drivers, choose the driver for your device from the list in the "Install Windows" window and click **Next**. Wait while the drivers for your mass storage device are installed, as indicated by the progress bar.

Figure 26 Selecting the Driver

| Sele | ct the drive | r to be installed<br>Adapter (C:\Win7x64 | I_W2K8_R2\oemsetup.i | nfj |  |
|------|--------------|------------------------------------------|----------------------|-----|--|
|      |              |                                          |                      |     |  |
|      |              |                                          |                      |     |  |
|      |              |                                          |                      |     |  |
|      |              |                                          |                      |     |  |

**15.** After driver installation finishes, unmap the driver ISO and map the Windows installation image.

To unmap the driver ISO and map the Windows installation image, follow these steps:

- **a.** In the "Virtual Media" window, uncheck the check box under "Mapped" that corresponds to the driver ISO.
- **a.** In the "Virtual Media" window, check the check box under "Mapped" that corresponds to your Windows installation image (the same one that you defined in Step 6). Wait for the mapping to complete. Observe the progress in the "Details" pane.
- **b.** In the "Install Windows" window, choose the disk or partition where you want to install Windows from the list, and then click **Next**.

| Name                     | Total Size | Free Space   | Туре         |
|--------------------------|------------|--------------|--------------|
| Disk 1 Unallocated Space | 60.0 GB    | 60.0 GB      |              |
|                          |            |              |              |
|                          |            |              |              |
|                          |            |              |              |
|                          |            |              |              |
| * <u>R</u> efresh        |            | Drive option | s (advanced) |
|                          |            |              |              |
| Joad Driver              |            |              |              |

**16.** Complete the Windows installation according to the requirements and standards of your company. Continue to observe the Windows installation process and answer prompts as per your preferences. Verify that Windows lists the drivers that you added.

**17.** After the Windows installation is complete, Windows reboots the server again and you are prompted to press **Ctrl-Alt-Del** and to log in and access the Windows desktop. Use the login credentials that you supplied during the Windows installation process.

## **Install the Device Driver**

The Cisco UCS C240 M3 solution contains the LAN on Motherboard (LOM) and Cisco VIC P81E adapter for which you need to install the drivers. This section explains how to locate and install the chipset and adapter drivers for Microsoft Windows Server 2008 R2 SP1.

| igure 28 Installing LO                                                                                                    | M Drivers    |
|----------------------------------------------------------------------------------------------------|--------------|
| 💻 Computer Management                                                                                                    |              |
| 🔜 Eile Action Yiew Window E                                                                                                    | <u>t</u> elp |
|                                                                                                    | 2            |
| <ul> <li>Computer Management (Local)</li> <li>System Tools</li> <li>Event Viewer</li> <li>Shared Folders</li> <li>Local Users and Groups</li> <li>Performance Logs and Alerts</li> <li>Device Manager</li> <li>Storage</li> <li>Removable Storage</li> <li>Disk Defragmenter</li> <li>Disk Management</li> <li>Services and Applications</li> </ul> |              |

To locate and install the chipset and adapter drivers for Microsoft Windows Server 2008 R2 SP1, follow these steps:

- Use a Windows file manager to navigate to the folder where you extracted the Cisco driver package that you got from the Cisco UCS C-Series Drivers DVD or downloaded from Cisco.com in Step 1 of the Install Microsoft Windows Server 2008 R2 SP1 section. Drivers for all of the devices are included in the folders named for each device.
- 2. Install Intel chipset drivers from: \Windows\ChipSet\Intel\C240\W2K8R2\setup.exe and reboot the server.
- **3.** Install the LOM drivers from: \Windows\Network\Intel\I350\W2K8R2\x64\PROWinx64.exe and reboot the server, if prompted.

#### Figure 29 LOM Drive Installation in Progress

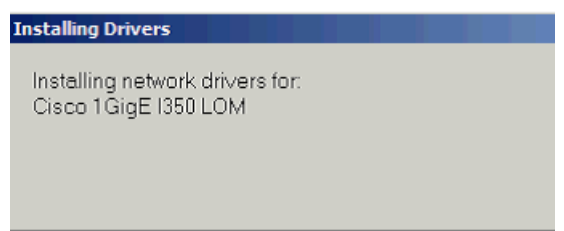

- **4.** Install the drivers for Cisco P81E VIC from: \C:\Windows\Network\Cisco\P81E\W2K8R2\x64 folder.
- 5. Repeat the driver installation process for each device that still needs drivers, as indicated by yellow flags in the Microsoft Windows Server 2008 R2 SP1 Device Manager.

#### **Configure the Network**

This section provides the steps to configure the NICs and assign IP addresses on all Windows host servers.

The following steps explain how to modify the existing vNICs properties and create vNICs on Cisco P81E VIC for the configuration.

To create and modify the existing vNICs properties, follow these steps:

- 1. Using a web browser, connect to the CIMC using the IP address configured in the CIMC Configuration section.
- **2.** Click **Inventory** on the left pane under the Server tab and choose the Network Adapters tab from the right pane.
- 3. Choose UCS VIC P81E under "Adapter Cards".
- 4. To add vNIC, click Add button under the vNICs tab as shown in Figure 30.

Figure 30 Adding vNIC

| ويتبع ويتبار والبيالي |                                                | CIMC Hostname: ucs-c240-m3           |
|-----------------------|------------------------------------------------|--------------------------------------|
| cisco Cisco Integ     | rated Management Controller                    | in@173.39.22.49                      |
| Overall Server Status | C   I 🕹 🧮   0 0                                | Add vNIC @                           |
| Good                  | Adapter Cards                                  | General A                            |
| Summary               | Adapter Cards                                  | MTU: 1500 (1500 - 9000)              |
| Inventory             | PCI Slot Product Name Serial Number Product ID | Uplink Port: 0                       |
| Sensors               | 2 UCS VIC P81E QCI1612A96Z N2XX-ACPCI01        | MAC Address:  AUTO                   |
| System Event Log      |                                                | Class of Service: 0                  |
| Remote Presence       |                                                |                                      |
| BIOS                  |                                                |                                      |
| Power Policies        | Adapter Card 2                                 | PCI Order:  ANY O (0 - 17)           |
| Fault Summary         | General VNICS VM FEXS VHBAS                    | Default VLAN: ONNE O (1 - 4094)      |
|                       | Host Ethernet Interfaces                       | VLAN Mode: TRUNK                     |
|                       | Add Clone Properties Delete                    | Rate Limit:  OFF  O (1 - 10000 Mbps) |
|                       | Name MAC Address MTU Uplink Port               | Enable PXE Boot: Uplin               |
|                       | eth0 F0:F7:55:AB:23:7C 9000 0                  | Channel Number: (4, 4000)            |
|                       | eth1 F0:F7:55:AB:23:7D 9000 1                  | Add vNIC Reset Values Cancel N/A     |
|                       | 4                                              |                                      |
|                       |                                                |                                      |

5. To modify the vNIC Properties, click **Properties** button as shown in Figure 31.

#### Figure 31 Modifying vNIC Properties

| cisco Integ                                                   | grated Management Controller                                                                                                    | CIMC Hostname: ucs-c240-m3                                                                                                    |
|---------------------------------------------------------------|----------------------------------------------------------------------------------------------------|----------------------------------------------------------------------------------------------------|
| Overall Server Status                                         | C   J J 🗮   0 0                                                                                                    | vNIC Properties                                                                                                    |
| Server Admin Summary Inventory Sensors                        | Adapter Cards CPUs Memory Power Supplies Network Adapters Stor Adapter Cards PCI Slot Product Name Serial Number Product ID 2 UCS VIC P31E QC11612A96Z N2XX-ACPCI01                                                                                                    | General         Ame:         eth0           MTU:         9000         (1500 - 9000)           Uplink. Port:         0         2           MAC Address:         Ø AUTO         F0:F7:55:AB:23:7C |
| System Event Log<br>Remote Presence<br>BIOS<br>Power Policies | Adapter Card 2                                                                                                    | Class of Service: 0<br>Trust Host CoS:<br>PCI Order:  ANY  (0 - 17)<br>Definitive Any  NONE  (1 4004)                                                                                           |
| Taur Summary                                                  | General         VNICs         VM FEXs         vHBAs           Host Ethernet Interfaces         Add         Clone         Properties         Delete           Name         MAC Address         MTU         Uplink Port           eth0         F0:F7:55:AB:23:7C         9000         0           eth1         F0:F7:55:AB:23:7D         9000         1 | VLAN Mode: TRUNK :<br>Rate Limit: OFF O (1 - 10000 Mbps)<br>Enable PXE Boot: C<br>Channel Number: (1 - 1000) N/A<br>Save Changes Reset Values Cancel                                            |

6. Repeat the above steps 1-3. Now choose the vNICs tab. Choose eth0 and click Properties.
- **7.** Set the MTU size as "9000", uplink port as "0", channel number as "1" in the MTU, Uplink Port, and Channel Number fields respectively.
- 8. Repeat the above steps to create additional vNICs as per the requirement of the solution. The created vNICs will be teamed in the next step for redundancy and also increased bandwidth.

| (                 |                                  |
|-------------------|----------------------------------|
| vNIC Properties   | 0                                |
| General           | <b></b>                          |
| Name:             | eth0                             |
| MTU:              | 9000 (1500 - 9000)               |
| Uplink Port:      | 0                                |
| MAC Address:      | AUTO SECTION F0:F7:55:AB:23:7C   |
| Class of Service: | 0                                |
| Trust Host CoS:   |                                  |
| PCI Order:        | • ANY • (0 - 17)                 |
| Default VLAN:     | NONE (1 - 4094)                  |
| VLAN Mode:        | TRUNK                            |
| Rate Limit:       | OFF Ø (1 - 10000 Mbps)           |
| Enable PXE Boot:  |                                  |
| Channel Number:   | (1 - 1000) N/A                   |
|                   | Save Changes Reset Values Cancel |

Figure 32 Window Showing vNIC Properties

# **NIC Teaming of Cisco VIC P81E**

Teaming the Cisco VIC P81E provides redundancy and doubles the available bandwidth. This teamed adapter is used for Microsoft Hyper-V VMs access.

For NIC teaming of Cisco VIC P81E, follow these steps:

- 1. Open Control Panel > Network Connections window.
- 2. Right click and choose the properties of any of the Ethernet interfaces.
- **3**. Click **Install** and choose **Protocol** > **Add**.
- 4. Point the installation to the drivers directory and click OK.
- 5. The Cisco NIC Teaming Protocol driver will be installed and listed in the Ethernet interface properties.
- 6. Open the command prompt and run the enictool.exe utility to create and delete teams.

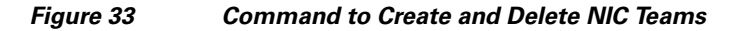

C:\NicTeaming\W2K8R2\x64>enictool.exe -c "Local Area Connection 2 - AE?" "Local Area Connection-BE?" -m 1 The team creation is successfully completed.

Figure 34 Network Connections Window Showing NIC Teaming

| 🔯 Network Connections                                                   |          |   |                                      |  |
|-------------------------------------------------------------------------|----------|---|--------------------------------------|--|
| 😮 🖓 - 📳 - All Control Panel Items - Network Connections - Enabled - 🗸 🔮 |          |   |                                      |  |
| Organize 🔻                                                              |          |   |                                      |  |
| Name                                                                    | Status 🔶 | - | Device Name                          |  |
| 🏺 Local Area Connection 2 - AE7                                         | Enabled  |   | Cisco VIC Ethernet Interface #2      |  |
| 🏺 Local Area Connection 9                                               | Enabled  |   | InternalSwitch                       |  |
| 🏺 Local Area Connection-BE7                                             | Enabled  |   | Cisco VIC Ethernet Interface         |  |
| 📮 NicTeam                                                               | Enabled  |   | Cisco NIC Teaming Miniport Driver #2 |  |

 Choose Internet Protocol Version 4 (TCP/IPv4) > Properties and assign an IP address from the Management VLAN (VLAN 1) subnet.

Figure 35 Assigning IP Address to the Teamed Adapters

| 📱 NicTeam Properties 🛛 🛛 🔀                                                                                                    |                                                                                                    |
|----------------------------------------------------------------------------------------------------|----------------------------------------------------------------------------------------------------|
| Networking                                                                                                    | Internet Protocol Version 4 (TCP/IPv4) Properties                                                                                                    |
| Connect using:                                                                                                    |                                                                                                    |
| 🔮 Cisco NIC Teaming Miniport Driver #2                                                                                                    | You can get IP settings assigned automatically if your network supports<br>this capability. Otherwise, you need to ask your network administrator<br>for the appropriate IP settings |
| Configure                                                                                                    | for the appropriate 14 settings.                                                                                                    |
| This connection uses the following items:                                                                                                    | C Obtain an IP address automatically                                                                                                    |
| Client for Microsoft Networks                                                                                                    | Use the following IP address:                                                                                                    |
| QoS Packet Scheduler                                                                                                    | IP address: 10 . 104 . 110 . 226                                                                                                    |
| Grading and antifer straining for Microsoft Networks                                                                                                    | Subnet mask: 255 , 255 , 255 , 0                                                                                                    |
| ✓      ✓ Microsoft Virtual Network Switch Protocol     ✓     ✓     ✓     ✓     ✓     ✓     ✓     ✓     ✓     ✓     ✓     ✓     ✓     ✓     ✓     ✓     ✓     ✓     ✓     ✓     ✓     ✓     ✓     ✓     ✓     ✓     ✓     ✓     ✓     ✓     ✓     ✓     ✓     ✓     ✓     ✓     ✓     ✓     ✓     ✓     ✓     ✓     ✓     ✓     ✓     ✓     ✓     ✓     ✓     ✓     ✓     ✓     ✓     ✓     ✓     ✓     ✓     ✓     ✓     ✓     ✓     ✓     ✓     ✓     ✓     ✓     ✓     ✓     ✓     ✓     ✓     ✓     ✓     ✓     ✓     ✓     ✓     ✓     ✓     ✓     ✓     ✓     ✓     ✓     ✓     ✓     ✓     ✓     ✓     ✓     ✓     ✓     ✓     ✓     ✓     ✓     ✓     ✓     ✓     ✓     ✓     ✓     ✓     ✓     ✓     ✓     ✓     ✓     ✓     ✓     ✓     ✓     ✓     ✓     ✓     ✓     ✓     ✓     ✓     ✓     ✓     ✓     ✓     ✓     ✓     ✓     ✓     ✓     ✓     ✓     ✓     ✓     ✓     ✓     ✓     ✓     ✓     ✓     ✓     ✓     ✓     ✓     ✓     ✓     ✓     ✓     ✓     ✓     ✓     ✓     ✓     ✓     ✓     ✓     ✓     ✓     ✓     ✓     ✓     ✓     ✓     ✓     ✓     ✓     ✓     ✓     ✓     ✓     ✓     ✓     ✓     ✓     ✓     ✓     ✓     ✓     ✓     ✓     ✓     ✓     ✓     ✓     ✓     ✓     ✓     ✓     ✓     ✓     ✓     ✓     ✓     ✓     ✓     ✓     ✓     ✓     ✓     ✓     ✓     ✓     ✓     ✓     ✓     ✓     ✓     ✓     ✓     ✓     ✓     ✓     ✓     ✓     ✓     ✓     ✓     ✓     ✓     ✓     ✓     ✓     ✓     ✓     ✓     ✓     ✓     ✓     ✓     ✓     ✓     ✓     ✓     ✓     ✓     ✓     ✓     ✓     ✓     ✓     ✓     ✓     ✓     ✓     ✓     ✓     ✓     ✓     ✓     ✓     ✓     ✓     ✓     ✓     ✓     ✓     ✓     ✓     ✓     ✓     ✓     ✓     ✓     ✓     ✓     ✓     ✓     ✓     ✓     ✓     ✓     ✓     ✓     ✓     ✓     ✓     ✓     ✓     ✓     ✓     ✓     ✓     ✓     ✓     ✓     ✓     ✓     ✓     ✓     ✓     ✓     ✓     ✓     ✓     ✓     ✓     ✓     ✓     ✓     ✓     ✓     ✓     ✓     ✓     ✓     ✓     ✓     ✓     ✓     ✓     ✓     ✓     ✓     ✓     ✓     ✓     ✓     ✓     ✓     ✓     ✓     ✓     ✓     ✓     ✓     ✓     ✓     ✓     ✓     ✓     ✓     ✓     ✓ | Default gateway: 10 . 104 . 110 . 1                                                                                                    |
| Internet Protocol Version 4 (TCP/IPv4)                                                                                                    | C Obtain DNS server address automatically                                                                                                    |
|                                                                                                    | • Use the following DNS server addresses:                                                                                                    |
| Install Uninstall Properties                                                                                                    | Preferred DNS server: 10 . 104 . 110 . 239                                                                                                    |
| Transmission Control Protocol/Internet Protocol. The default                                                                                                    | Alternate DNS server:                                                                                                    |
| wide area network protocol that provides communication<br>across diverse interconnected networks.                                                                                                    | Validate settings upon exit Advanced                                                                                                    |
| 0K Cancel                                                                                                    | OK Cancel                                                                                                    |

**8.** Repeat the above steps to complete the configuration of Cisco VIC P81E on all the Cisco UCS C240 M3 servers. This Cisco VIC P81E teamed adapter will be used VMs access.

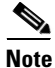

Before enabling the Microsoft Hyper-V role, NIC teaming must be completed.

# **Prepare and Configure the Cisco Nexus 5548UP Switch**

This section provides a detailed procedure for preparing and configuring the Cisco Nexus 5548 switches for the Microsoft SharePoint 2010 farm.

In the vPC a pair of switches acting as vPC peer endpoints, one as primary and another as secondary, appear as a single entity to the devices attached to the port-channel. The devices that can be attached to the port-channel are Fabric Extender or a switch, server, or any other networking device. Thus the vPC provides hardware redundancy with port-channel benefits. Figure 36 shows two Cisco Nexus 5548UP switches configured for vPC.

Cisco UC S Rack C 240 M3 10 G Cisco UC S Rack C 240 M3 10 G Cisco UC S Rack C 240 M3 Cisco UC S Rack C 240 M3 Cisco Nexus 5548 up

Figure 36 Cisco Nexus 5548 Switches Configuration for vPC

## **Configure the Cisco Nexus Switches**

The NX-OS setup should start automatically after booting and connecting to the serial port of the switch. In the NX-OS CLI, follow these steps to setup Cisco Nexus switches A and B:

- 1. Enter yes to enforce secure password standards
- 2. Enter the password for the administrator (adminuser)
- 3. Enter the password a second time to commit the password
- 4. Enter yes to enter the basic configuration dialog
- 5. Create another login account (yes/no) [n]: Enter
- 6. Configure read-only SNMP community string (yes/no)[n]: Enter
- 7. Configure read-write SNMP community string (yes/no) [n]: Enter
- 8. Enter the switch name: <Nexus A Switch name> Enter
- 9. Continue with out-of-band (mgmt0) management configuration? (yes/no) [y]: Enter
- 10. Mgmt0 IPv4 address: <Nexus A mgmt0 IP> Enter
- 11. Mgmt0 IPv4 netmask: <Nexus A mgmt0 netmask> Enter
- **12**. Configure the default gateway? (yes/no) [y]: Enter
- 13. IPv4 address of the default gateway: <Nexus A mgmt0 gateway> Enter
- 14. Enable the telnet service? (yes/no) [n]: Enter
- **15**. Enable the ssh service? (yes/no) [y]: Enter
- 16. Type of ssh key you would like to generate (dsa/rsa): rsa

- 17. Number of key bits <768-2048>:1024 Enter
- **18**. Configure the ntp server? (yes/no) [y]: Enter
- **19.** NTP server IPv4 address: <NTP Server IP> Enter
- 20. Enter basic FC configurations (yes/no) [n]: Enter
- **21.** Would you like to edit the configuration? (yes/no) [n]: Enter
- 22. Be sure to review the configuration summary before enabling it.
- 23. Use this configuration and save it? (yes/no) [y]: Enter
- **24.** Configuration may be continued from the console or by using SSH. To use SSH, connect to the mgmt0 address of Nexus A or B.
- **25.** Log in as user admin with the password previously entered.

## **Enable Features**

In the NX-OS CLI, follow these steps to enable lacp, interface-vlan and vPC features on Cisco Nexus switches A and B:

- 1. Type config t to enter the global configuration mode
- 2. Type feature lacp
- 3. Type feature interface-vlan
- 4. Type feature vpc

## **Set Global Configurations**

To set the global configurations on Cisco Nexus switches, follow these steps:

- **1.** From the global configuration mode, type spanning-tree port type network default to make sure that, by default, the ports are considered as network ports with regard to the spanning-tree.
- **2.** Type spanning-tree port type edge bpduguard default to enable bpduguard on all edge ports by default.
- 3. Type spanning-tree port type edge bpdufilter default to enable bpdufilter on all edge ports by default.

## **Configure VLANs**

Configure VLANs on the Cisco Nexus switches as per the Table 7.

Table 7 VLAN ID List to Configure Cisco Nexus Switches

| VLAN Name              | VLAN Purpose | ID used in this<br>Document | Host NICs in VLANs |
|------------------------|--------------|-----------------------------|--------------------|
| VM_External<br>Traffic | For VM data  | 810                         | 2 Cisco VNIC       |

| VLAN Name             | VLAN Purpose           | ID used in this<br>Document | Host NICs in VLANs         |
|-----------------------|------------------------|-----------------------------|----------------------------|
| VM_Inbound<br>Traffic | For VM data            | 192                         | 2 Cisco VNIC               |
| Default               | For Host<br>management | 1                           | 1 Cisco 1 GigE<br>1350 LOM |

#### Table 7 VLAN ID List to Configure Cisco Nexus Switches

To configure VLANs on Cisco Nexus switches A and B, follow these steps:

- **1**. Type config-t.
- 2. Type vlan < vm\_External traffic VLAN ID>.
- 3. Type name vm\_traffic.
- 4. Type exit.
- 5. Type vlan < VM\_Inbound traffic VLAN ID>.
- 6. Type name VM\_Inbound traffic.
- 7. Type exit.

## **Configure Port Channels**

This section provides information on creating and configuring the port-channels.

To create port channels in Cisco Nexus switches A and B, follow these steps:

- 1. From the global configuration mode, type interface Po7.
- 2. Type description vPC peer-link.
- 3. Type exit.
- 4. Type interface Eth1/9-10.
- **5.** Type channel-group 1 mode active.
- 6. Type no shutdown.
- 7. Type exit.

To create port channels on the Cisco UCS Server 1, follow these steps:

- **1**. Type interface Eth1/7.
- **2**. Type channel-group 7 mode active.
- **3**. Type no shutdown.
- 4. Type exit.
- 5. Type interface Po7.
- 6. Type description<Cisco VIC on UCS Server 1- For Nexus A>.
- 7. Type exit.

I

To create port channels on the Cisco UCS Server 2, follow these steps:

- 1. Type interface Eth1/8.
- 2. Type channel-group 8 mode active.

- 3. Type no shutdown.
- 4. Type exit.
- 5. Type interface Po8.
- 6. Type no shutdown.
- 7. Type description<Cisco VIC on UCS Server 2- For Nexus B>.
- 8. Type exit.

## **Adding Port Channel Configurations**

To add port channel configurations on Cisco Nexus switches A and B, follow these steps:

- 1. From the global configuration mode, type interface Po100.
- 2. Type switchport mode trunk.
- 3. Type switchport trunk allowed vlan < VLAN ID 810, VLAN ID 192>.
- 4. Type no shutdown.
- 5. Type exit.
- 6. Type interface Po7.
- 7. Type switchport mode trunk.
- 8. Type switchport trunk allowed vlan < mgmt. VLAN ID vm\_traffic VLAN ID >.
- 9. Type no shut.
- 10. Type exit.
- **11**. Type interface Po8.
- **12.** Type switchport mode trunk.
- **13.** Type switchport trunk allowed vlan < mgmt. VLAN ID, vm\_traffic VLAN ID >.
- 14. Type no shut.
- **15.** Type exit.

# **Configuring Virtual Port Channels**

To configure Virtual Port Channels (vPCs) on Cisco Nexus switches A and B, follow these steps:

- 1. From the global configuration mode, type vpc domain <Nexus vPC domain ID>.
- 2. Type peer-keepalive destination <Nexus B mgmt0 IP> source <Nexus A mgmt0 IP>.
- 3. Type exit.
- 4. Type interface Po100.
- 5. Type vpc peer-link.
- **6**. Type exit.
- 7. Type interface Po7.
- 8. Type vpc 7.
- 9. Type exit.

- **10.** Type interface Po8.
- 11. Type vpc 8.
- 12. Type exit.
- **13**. Type copy run start.

Now, all the ports and port-channels are configured with necessary VLANs, switchport mode and vPC configuration.

To validate this configuration type "show vpc brief" command in the CLI as shown in Figure 37.

Figure 37 Validating vPC Configuration

| rk5-SS21-n5548-a# sh vpc brief |                                    |              |
|--------------------------------|------------------------------------|--------------|
| Legend:                        |                                    |              |
| (*) - local vP                 | C is down, forwarding via vPC peer | -link        |
| vPC domain id                  | : 100                              |              |
| Peer status                    | : peer adjacency formed ok         |              |
| vPC keep-alive status          | : peer is alive                    |              |
| Configuration consistency stat | us: success                        |              |
| Per-vlan consistency status    | : success                          |              |
| Type-2 consistency status      | : success                          |              |
| vPC role                       | : primary                          |              |
| Number of vPCs configured      | : 12                               |              |
| Peer Gateway                   | : Disabled                         |              |
| Dual-active excluded VLANs     |                                    |              |
| Graceful Consistency Check     | : Enabled                          |              |
|                                |                                    |              |
| vPC Peer-link status           |                                    |              |
| id Port Status Active vlan     |                                    |              |
| 1 Po100 up 1,192,194,8         | 09-812                             |              |
| vPC status                     |                                    |              |
| id Port Status Cons            | istency Reason                     | Active vlans |
| 7 Po7 down* succ               | 283 31100833                       |              |
| 8 Po8 down* succ               | 2835 \$1100835                     |              |

Make sure that all the required VLANs are in "active" state and correct set of ports and port-channels are part of the necessary VLANs in both the switches.

Port channel configuration can be verified using "show port-channel summary" command. Figure 38 shows the expected output of this command.

Figure 38 Validating the Port Channel Configuration

| rk5-SS | 21-n5548-a#                                                  | sh port-                                         | channel su                                                 | mmary                             |                      |  |
|--------|--------------------------------------------------------------|--------------------------------------------------|------------------------------------------------------------|-----------------------------------|----------------------|--|
| Flags: | D - Down<br>I - Indiv<br>s - Suspe<br>S - Swite<br>U - Up (p | P<br>vidual H<br>ended r<br>ched R<br>port-chann | - Up in po<br>- Hot-stan<br>- Module-r<br>- Routed<br>Mel) | rt-channel<br>dby (LACP<br>emoved | l (members)<br>only) |  |
| Group  | Port-<br>Channel                                             | Туре                                             | Protocol                                                   | Member Po                         | orts                 |  |
| 7<br>8 | Po7 (SD)<br>Po8 (SD)                                         | Eth<br>Eth                                       | LACP<br>LACP                                               | Eth1/7(I)<br>Eth1/8(I)            |                      |  |

Make sure that the vPC peer status is "peer adjacency formed ok" and all the port-channels, including the peer-link port channels' status are "up".

## **Enabling Jumbo Frames**

Cisco solution for SharePoint 2010 on Microsoft Hyper-V architectures require MTU to be set at 9000 (jumbo frames) for efficient storage traffic. MTU configuration on Cisco Nexus 5000 series switches fall under global QoS configuration. You may need to configure additional QoS parameters as needed by the applications.

The following commands enable jumbo frames on Cisco Nexus switches A and B:

switch(config)#policy-map type network-qos jumbo

switch(config-pmap-nq)#class type network-qos class-default

switch(config-pmap-c-nq)#mtu 9216

switch(config-pmap-c-nq)#exit

switch(config-pmap-nq)#exit

switch(config)#system qos

switch(config-sys-qos)#service-policy type network-qos jumbo

| Figure 39   | Verifying the Ju                | mbo Frame S                | Size      |              |      |
|-------------|---------------------------------|----------------------------|-----------|--------------|------|
| 5548B# pind | g 10.10.40.60 pack              | et-size <mark>897</mark> 2 | c 10      |              |      |
| PING 10.10  | .40.60 (10.10.40.60             | 0): 8972 dat               | a bytes   |              |      |
| 8980 bytes  | from 10.10.40.60:               | icmp_seq=0                 | tt1=254   | time=3.859   | ms   |
| 8980 bytes  | from 10.10.40.60:               | icmp_seq=1                 | ttl=254   | time=2.396   | ms   |
| 8980 bytes  | from 10.10.40.60:               | icmp_seq=2                 | ttl=254   | time=2.462   | ms   |
| 8980 bytes  | from 10.10.40.60:               | icmp_seq=3                 | ttl=254   | time=2.461   | ms   |
| 8980 bytes  | from 10.10.40.60:               | icmp_seq=4                 | ttl=254   | time=2.463   | ms   |
| 8980 bytes  | from 10.10.40.60:               | icmp_seq=5                 | ttl=254   | time=2.461   | ms   |
| 8980 bytes  | from 10.10.40.60:               | icmp_seq=6                 | ttl=254   | time=2.463   | ms   |
| 8980 bytes  | from 10.10.40.60:               | icmp_seq=7                 | ttl=254   | time=2.466   | ms   |
| 8980 bytes  | from 10.10.40.60:               | icmp_seq=8                 | ttl=254   | time=2.459   | ms   |
| 8980 bytes  | from 10.10.40.60:               | icmp_seq=9                 | ttl=254   | time=2.463   | ms   |
| -           |                                 |                            |           |              |      |
| 10.10.4     | 40.60 ping statist <sup>.</sup> | ics                        |           |              |      |
| 10 packets  | transmitted, 10 p               | ackets rece                | ived, 0.0 | 00% packet 1 | loss |
| round-trip  | min/avg/max = 2.39              | 96/2.595/3.8               | 359 ms    |              |      |

# **Prepare and Configure the Cisco Nexus 3048 Switch**

To prepare and configure Cisco Nexus 3048 switch, see: http://www.cisco.com/en/US/docs/switches/datacenter/nexus3000/sw/layer2/503\_U3\_1/b\_Cisco\_n3k\_ Layer\_2\_Switching\_Config\_503\_U31.pdf

# **Microsoft Windows Server 2008 R2: Adding Roles and Features**

To install server roles and features in the Microsft Windows Server 2008 R2, follow these steps:

1

- 1. Click Start > Server Manager.
- 2. In the "Roles Summary" view area of the "Server Manager" window, click Add Roles.

| Server Manager                                               |                                                                                         |                                                                                          |
|--------------------------------------------------------------|-----------------------------------------------------------------------------------------|------------------------------------------------------------------------------------------|
| File Action View Help                                        |                                                                                         |                                                                                          |
| Server Manager (SYSTEMCENTER12)                              | Roles                                                                                   |                                                                                          |
| Features     Joing Diagnostics     Configuration     Storage | View the health of the roles inst<br>roles and features.                                | alled on your server and add or remove                                                   |
|                                                              | 🔿 Roles Summary                                                                         | Roles Summary Help                                                                       |
|                                                              | Roles: 2 of 17 installed                                                                | Add Roles                                                                                |
|                                                              | File Services<br>Web Server (IIS)                                                       |                                                                                          |
|                                                              | S File Services                                                                         | File Services Help                                                                       |
|                                                              | Provides technologies that help you mana<br>folders, ensure fast file searching, and en | age storage, enable file replication, manage s<br>nable access for UNIX client computers |
|                                                              | Last Refresh: Today at 9:16 PM Configu                                                  | ure refresh                                                                              |

Figure 40 Adding Roles in Server Manager

3. In the "Select Server Roles" window, check the "Hyper-V" check box and click Next.

| Figure 41 Adding H                                                      | yper-V                                                                                                    |                                                                                                    |
|-------------------------------------------------------------------------|----------------------------------------------------------------------------------------------------|----------------------------------------------------------------------------------------------------|
| Add Roles Wizard                                                        |                                                                                                    | ×                                                                                                    |
| Select Server Rol                                                       | es                                                                                                    |                                                                                                    |
| Before You Begin<br>Server Roles<br>Confirmation<br>Progress<br>Results | Select one or more roles to install on this server.         Roles:         Active Directory Certificate Services         Active Directory Domain Services         Active Directory Pederation Services         Active Directory Rights Management Services         Active Directory Rights Management Services         Active Directory Rights Management Services         Active Directory Rights Management Services         Application Server         DHCP Server         DNS Server         Fax Server         Print and Document Services         Print and Document Services         Web Server (LIS) (Installed)         Windows Deployment Services         Windows Server Update Services | Description:<br>Hyper-V provides the services that<br>you can use to create and manage<br>virtual machines and their resources.<br>Each virtual machine is a virtualized<br>computer system that operates in an<br>isolated execution environment. This<br>allows you to run multiple operating<br>systems simultaneously. |
|                                                                         | < Previous N                                                                                                    | ext > Install Cancel                                                                                                    |

- 4. In the Hyper-V > Virtual Networks window, click Next without choosing any Ethernet card.
- 5. In the "Confirmation" window, click Install and reboot the server when prompted.
- 6. Login to the server and click Start > Administrative Tools > Hyper-V Manager.
- 7. In the "Hyper-V Manager", choose the server and click Virtual Network Manager.

Γ

**8.** In "New virtual network", choose External from the "What type of virtual network do you want to create" list and click **Add**.

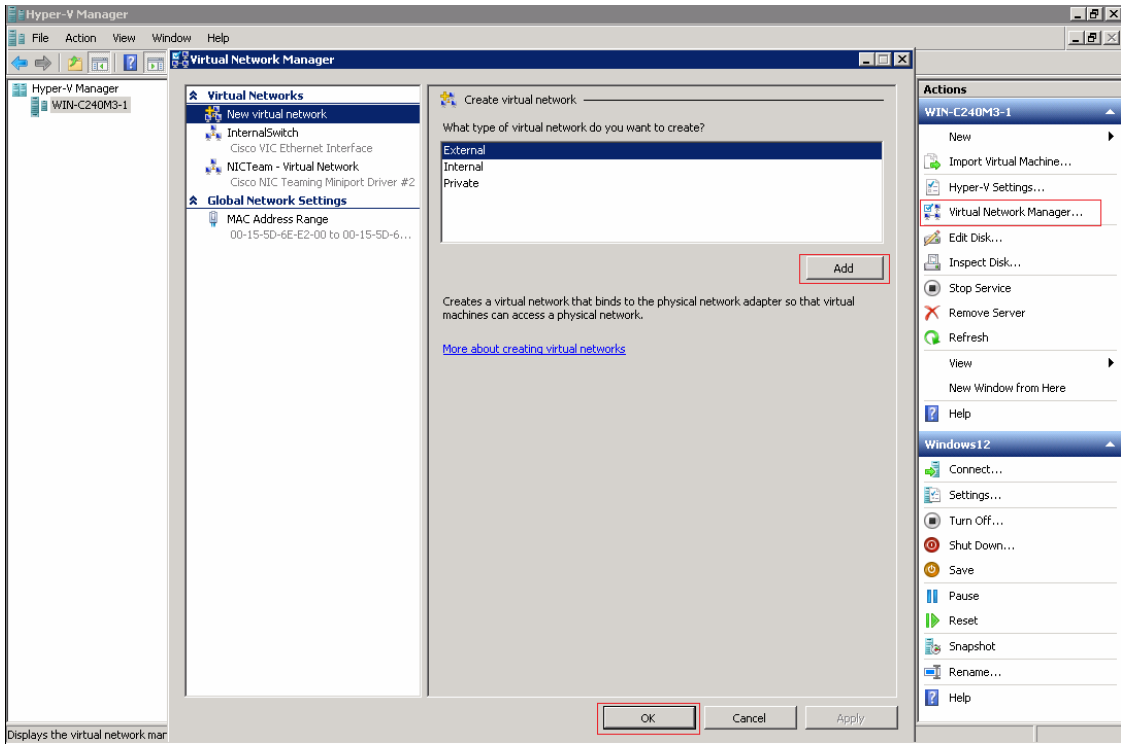

Figure 42 Defining Type and Adding the Virtual Network

**9.** Enter a valid name and click the **External** radio button. From the drop-down list, choose the NIC assigned to vm\_traffic VLAN and click **Next**.

| Virtual Networks                                                | Virtual Network Properties                                                                                                    |
|-----------------------------------------------------------------|----------------------------------------------------------------------------------------------------|
| 💏 New virtual network<br>💑 InternalSwitch                       | Name: Virtual Network                                                                                                    |
| Cisco VIC Ethernet Interface<br>NICTeam - Virtual Network       | Microsoft Virtual Switch                                                                                                    |
| Cisco NIC Teaming Miniport Driver #2<br>Global Network Settings | Notes:                                                                                                    |
| MAC Address Range<br>00-15-5D-6E-E2-00 to 00-15-5D-6            | Connection type                                                                                                    |
|                                                                 | Cisco NIC Teaming Miniport Driver #2                                                                                                    |
|                                                                 | Allow management operating system to share this network adapter     Internal only     Private virtual machine network     Enable virtual LAN identification for management operating system     VLAN ID     VLAN identifier specifies the virtual LAN that the management operating     system will use for all network communications through this network adapter. This     setting does not affect virtual machine networking.     2 |
|                                                                 | More about managing virtual networks                                                                                                    |

Figure 43 Adding Virtual Network to NICs for Teaming

10. Repeat the above steps on all other servers to install the roles and features.

# **Create Virtual Machines**

Γ

After the server roles and features have been configured, the next step would be to create Virtual Machines.

- 1. To create the first VM1, follow these steps:
  - a. Click Start >Administrative Tools> Hyper-V Manager.
  - b. In the Action area, click New, and then click Virtual Machine.
  - c. Click Next in the New Virtual Machine Wizard.

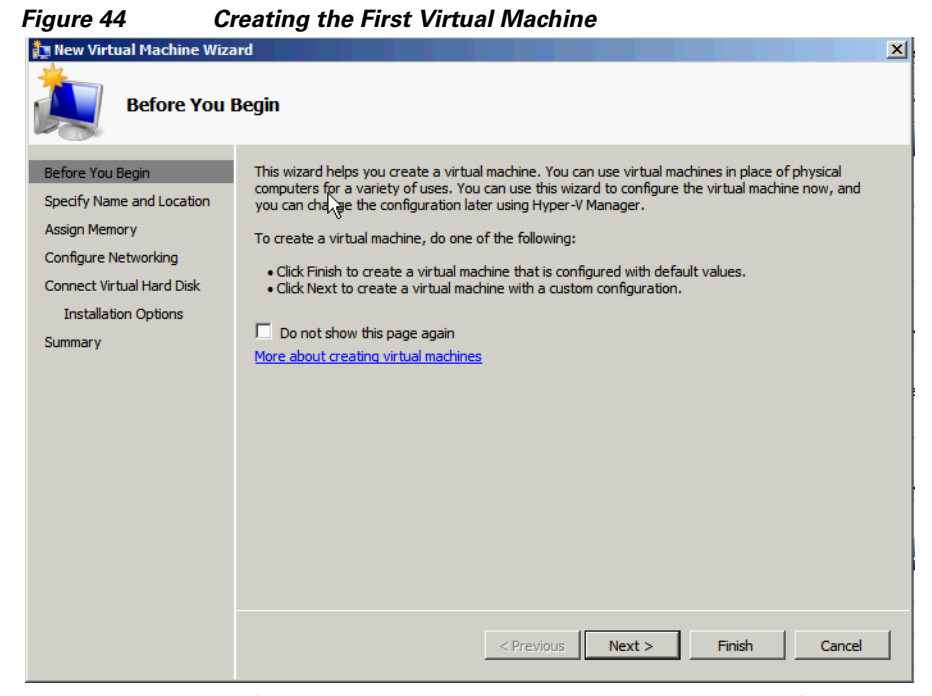

**d.** In the Specify Name and Location window, enter the name of the virtual machine and the location to store it.

Figure 45 Adding Name and Location for the VM

| 靠 New Virtual Machine Wiza                                                                                                    | rd 🛛 🕺                                                                                                    |
|----------------------------------------------------------------------------------------------------|----------------------------------------------------------------------------------------------------|
| Specify Nam                                                                                                    | e and Location                                                                                                    |
| Before You Begin<br>Specify Name and Location<br>Assign Memory<br>Configure Networking<br>Connect Virtual Hard Disk<br>Installation Options<br>Summary | Choose a name and location for this virtual machine. The name is displayed in Hyper-V Manager. We recommend that you use a name that helps you easily identify this virtual machine, such as the name of the guest operating system or workload. Name: WebFront-End You can create a folder or use an existing folder to store the virtual machine. If you don't select a folder, the virtual machine is stored in the default folder configured for this server. Store the virtual machine in a different location Location: F:\Virtual machine config files\ Prowse If you plan to take snapshots of this virtual machine, select a location that has enough free space. Snapshots include virtual machine data and may require a large amount of space. |
|                                                                                                    | k                                                                                                    |
|                                                                                                    | < Previous Next > Finish Cancel                                                                                                    |

**e.** In the Assign Memory window, enter the amount of memory required to run the guest operating system used on the VM.

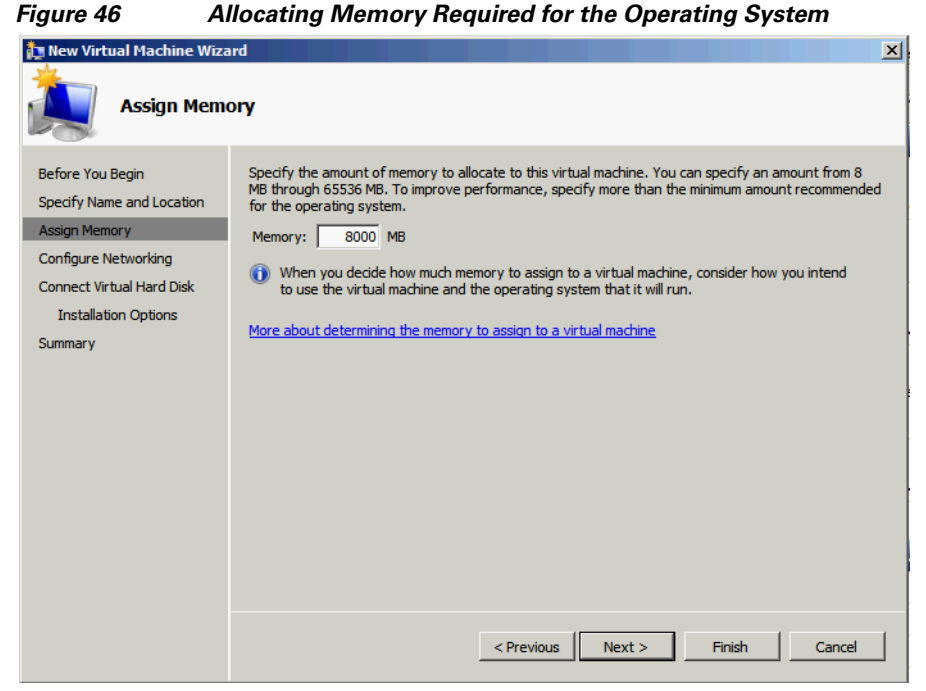

**f.** To establish the network connectivity, connect the network adapter to an existing virtual network in the Configure Networking window.

Figure 47 Connecting the Network Adapter

| 🏚 New Virtual Machine Wizard                                                                                                    |                                                                                                    |  |  |  |  |
|----------------------------------------------------------------------------------------------------|----------------------------------------------------------------------------------------------------|--|--|--|--|
| Configure N                                                                                                    | etworking                                                                                                    |  |  |  |  |
| Before You Begin<br>Specify Name and Location<br>Assign Memory<br>Configure Networking<br>Connect Virtual Hard Disk<br>Installation Options<br>Summary | Each new virtual machine includes a network adapter. You can configure the network adapter to use a virtual network, or it can remain disconnected.<br>Connection: NtCTeam - Virtual Network<br>More about configuring network adapters |  |  |  |  |
|                                                                                                    | < Previous Next Finish Cancel                                                                                                    |  |  |  |  |

<u>Note</u>

I

Select the External network in case you want to use a remote image server to install an operating system on the test virtual machine.

**g.** In the Connect Virtual Hard Disk window, enter a name, location, and size to create a virtual hard disk, required to install the operating system.

| i igule 40 Ci                                                                                                    | eating Storage to instan the Operating System                                                                                                    |   |
|----------------------------------------------------------------------------------------------------|----------------------------------------------------------------------------------------------------|---|
| New Virtual Machine Wiza                                                                                                    | rd                                                                                                    | × |
| Connect Virt                                                                                                    | ual Hard Disk                                                                                                    |   |
| Before You Begin<br>Specify Name and Location<br>Assign Memory<br>Configure Networking<br>Connect Virtual Hard Disk<br>Installation Options<br>Summary | A virtual machine requires storage so that you can install an operating system. You can specify the storage now or configure it later by modifying the virtual machine's properties.  C Create a virtual hard disk  Name: WebFront-End.vhd Location: F:\Virtual Hard Disks\ Size: 127 GB (Maximum: 2040 GB)  C Use an existing virtual hard disk  Location: F:\Virtual Hard Disks\ Browse C Attach a virtual hard disk later |   |
|                                                                                                    | < Previous Netter Finish Cancel                                                                                                    |   |

Figure 48 Creating Storage to Install the Operating System

**h.** In the Installation Options window, choose the method you want to use to install the operating system: See Figure 49

1

Note

To install an operating system from a network-based installation server, it is important that you configure the virtual machine with a legacy network adapter connected to an external virtual network. The external virtual network must have access to the same network as the image server.

| Figure 49 | Choosing an O | ption to Install | the O | perating | S | ystem    |
|-----------|---------------|------------------|-------|----------|---|----------|
| 0         |               |                  |       |          |   | <i>,</i> |

| 🏣 New Virtual Machine Wiza                                                                                                    | ard                                                                                                    | × |
|----------------------------------------------------------------------------------------------------|----------------------------------------------------------------------------------------------------|---|
| Installation (                                                                                                    | Options                                                                                                    |   |
| Before You Begin<br>Specify Name and Location<br>Assign Memory<br>Configure Networking<br>Connect Virtual Hard Disk<br>Installation Options<br>Summary | You can install an operating system now if you have access to the setup media, or you can install it later.         Install an operating system later         Install an operating system from a boot CD/DVD-ROM         Media         Physical CD/DVD drive:         Image file (.iso):         F:\USO\en_windows_x64.iso         Browse         Install an operating system from a boot floppy disk         Media         Virtual floppy disk (.vfd):         Browse         Install an operating system from a network-based installation server |   |
|                                                                                                    | < Previous Next > Finish Cancel                                                                                                    |   |

i. Click Finish in the Summary Page window.

| Figure 50 Su                                                                                                    | mmary of the VM Created                                                                                                    |    |
|----------------------------------------------------------------------------------------------------|----------------------------------------------------------------------------------------------------|----|
| ኪ New Virtual Machine Wiza                                                                                                    | ard                                                                                                    | X  |
| Completing                                                                                                    | the New Virtual Machine Wizard                                                                                                    |    |
| Before You Begin<br>Specify Name and Location<br>Assign Memory<br>Configure Networking<br>Connect Virtual Hard Disk<br>Installation Options<br>Summary | You have successfully completed the New Virtual Machine Wizard. You are about to create the following virtual machine.  Description:  Name: WebFront-End Memory: 8000 MB Network: NICTeam - Virtual Network Hard Disk: F:\Virtual Hard Disks\WebFront-End.vhd Operating System: Will be installed from F:\ISO\en_windows_x64.iso  To create the virtual machine and close the wizard, click Finish. |    |
|                                                                                                    | < Previous Next > Finish Cano                                                                                                    | el |

- 2. Configure the first VM created, as defined by the solution specification.
- 3. Run the Sysprep utility in the VM and shut down the VM.
- 4. To create other VMs copy the sysprepped VHD as per the requirement.
- 5. Define new VMs using the copied VHD.
- 6. Build each target VM.

Microsoft SharePoint 2010 servers now can be installed and configured on the VMs created. For more information, see: http://technet.microsoft.com/en-us/library/cc262957.aspx

# **Network Design Considerations**

In the SharePoint environment, there is a possibility of high network traffic between clients and WFE servers, WFE servers and the database server, and WFE servers and Application servers. Addition of new features in Microsoft SharePoint 2010 such as Office Web Apps, digital asset storage and playback introduces additional network traffic requirements over previous versions of Office SharePoint. Best practice is to separate the Client-WFE HTTP traffic from the WFE-database traffic and this improves the network efficiency.

To fulfill the high network demands of the Microsoft SharePoint 2010 environment, the Cisco UCS is integrated onto a low-latency, lossless, 10-Gbps unified network fabric. This network foundation consolidates the three separate networks:

- LANs
- SANs
- High-performance computing networks

The unified fabric lowers cost by reducing the number of network adapters, switches, and cables, and by decreasing power and cooling requirements; thus making it an efficient and a cost effective network.

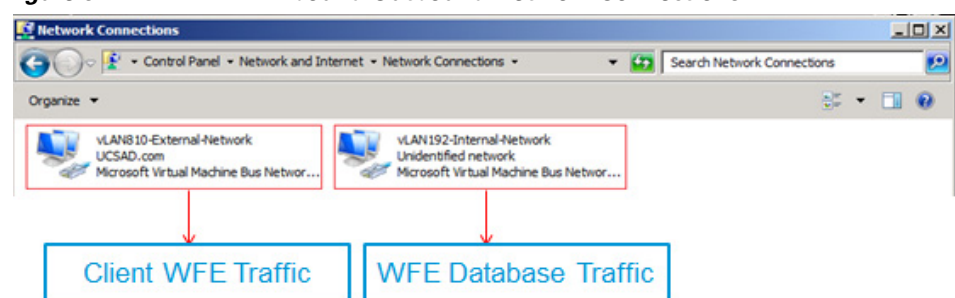

Figure 51 VLAN Inbound Outbound Network Connections

For the purpose of this performance study the servers were configured with Cisco UCS P81E VIC and virtual servers with two network adapters that will take part in the Network Load Balanced Cluster. One Network Adapter was connected to the private LAN (inbound network traffic) and the second network adapter was connected to the User LAN (outbound network traffic). Jumbo packet of size 9000 MTU was enabled at the adapter end.

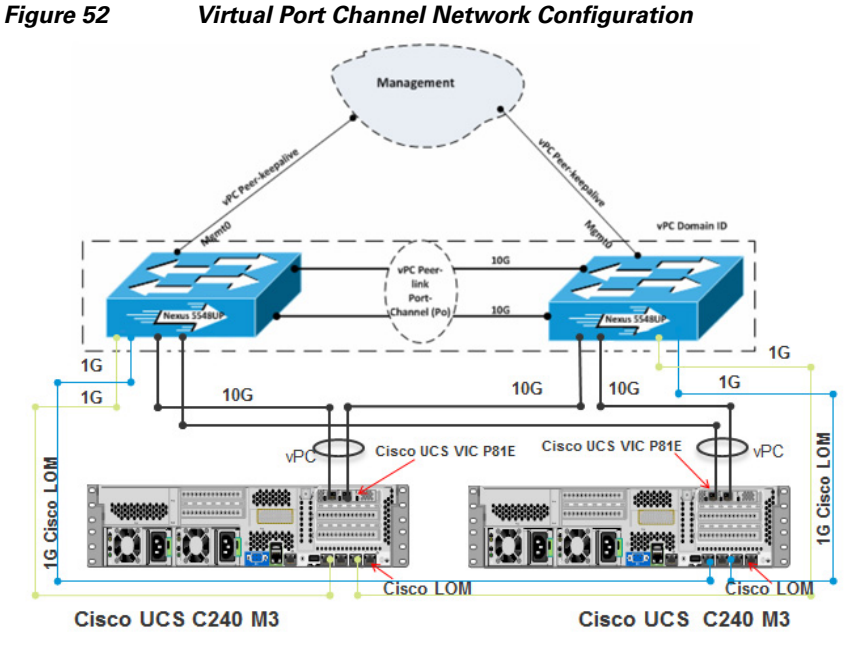

The Cisco UCS C240 M3 with Cisco UCS P81E VIC access layer LAN configuration consists of a pair of Cisco Nexus 5548UP, a family of low-latency, line rate, 10 Gigabit Ethernet and FCoE switches for this test SharePoint 2010 deployment.

Two 10 Gigabit Ethernet uplink ports are configured with vPC whereas on the OS side NIC teaming was configured. vPC and NIC teaming combines multiple network connections in parallel to increase the throughput much more than that compared to a single connection, as well as provide redundancy in case of a link failure.

### **Network Components**

Table 8 lists the network components used for the deployment.

#### Table 8 Network Configuration Details

| Network Components         | Number of Components Used |
|----------------------------|---------------------------|
| Nexus 5548up Series Switch | 2                         |
| Cisco UCS P81E VIC Adapter | 2                         |

See the steps in the corresponding section to complete the task:

- Configure the Cisco Nexus Switches
- Enable Features
- Set Global Configurations
- Configure VLANs
- Configure Port Channels
- Adding Port Channel Configurations
- Configuring Virtual Port Channels
- Enabling Jumbo Frames

# **Storage Considerations**

For content storage on SharePoint 2010, you must choose suitable storage architecture. SharePoint 2010 content storage has significant dependency on the underlying database; therefore, database and SQL Server requirements will drive the storage choices.

One of the major advantages of the Cisco UCS C240 M3 Rack Server is its capability to expand over a wide range of storage-intensive infrastructure workloads ranging from large data to collaboration. The Cisco UCS C240 M3 offers up to 384 GB of RAM, 24 drives, and four 1 GE LAN interfaces built into the motherboard.

The Cisco UCS P81E VIC is a dual-port 10 Gigabit Ethernet PCIe adapter that can support up to 128 PCIe standards-compliant virtual interfaces to provide outstanding levels of internal memory and storage expandability along with exceptional performance.

Since this performance study is in regard to SharePoint 2010 for SMBs, we have considered 7.2 TB of disk utilization just for the SharePoint environment; we have used 300 GB drives. However, customers can utilize higher space disk drives (SAS, SATA or SSD) for their implementation, as the Cisco UCS C240 M3 Rack Server supports 300, 600, 1TB, 2TB and 3 TB drives for their various other workloads.

For more information on supported hardware, see:

http://www.cisco.com/en/US/prod/collateral/ps10265/ps10493/ps12370/data\_sheet\_c78-700629.html

Following are the Storage Provisioning used in the SharePoint 2010 farm:

- 2 x 300 GB SAS drives were configured as boot Drives (parent partition with RAID 10.
- 4 x 300 GB SAS drives were provisioned to store VM files (Child partitions) with RAID 5.
- 8 x 300 GB SAS drives were configured to host SQL Data with RAID 5.
- 4 x 300 GB SAS drives were configured to host SQL Log with RAID 10.
- 6 x 300 GB SAS drives were provisioned for Back up of VM and Data with RAID 10.

SharePoint database storage is provisioned on separate Drives for databases and logs.

Disks are configured with Raid 5 and Raid 10. Databases (.mdf) files are hosted on Raid 5 and (.ldf) on Raid10.

To complete the RAID configuration, see the section Configure RAID.

#### Table 9 Storage Components

| Storage Subsystem  | LSI MegaRAID                                                                                                    | Disks | Drive Type             |  |  |
|--------------------|----------------------------------------------------------------------------------------------------|-------|------------------------|--|--|
| Rack C240 M3 Local | LSI MegaRAID<br>SAS9266-8i with<br>SuperCap Power<br>Module<br>(RAID backup unit)<br>(RAID 0, 1, 5, 6, 10,<br>50, or 60) | 24    | SAS 15K RPM, 300<br>GB |  |  |

#### Figure 53 SharePoint 2010 Storage Layout

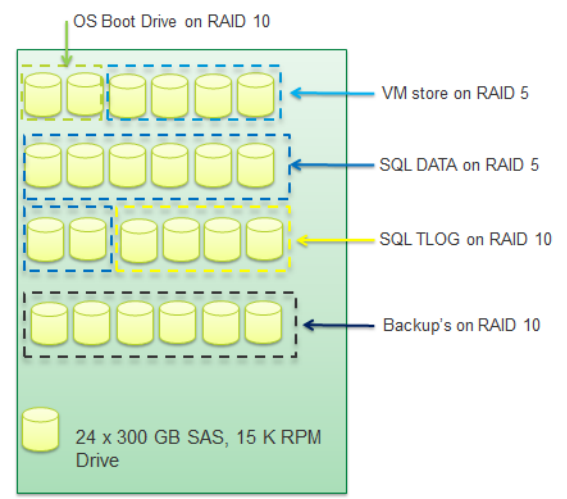

# Implement High Availability in SharePoint 2010

SharePoint 2010 farm topology discussed in this paper is architected with SharePoint high availability on the application layer. High Availability for a three tier SharePoint Farm under test is implemented as described in the following section.

To implement high availability for Web Front-End servers, two Web Front-End servers are used. These servers host the same Web application, with Windows Network Load Balancing (NLB) feature.

I

| 🥵 Network Load Balancing Manager 📃 🛛 🗙 |               |                                    |             |                      |                                                                               |                           |                          |  |
|----------------------------------------|---------------|------------------------------------|-------------|----------------------|-------------------------------------------------------------------------------|---------------------------|--------------------------|--|
| File Cluste                            | er Host Op    | tions Help                         |             |                      |                                                                               |                           |                          |  |
| 🖃 💑 Net                                | work Load Bal | ancing Clusters                    | Host        | configuration inform | configuration information for hosts in cluster SAV.ucsad.com (10.104.110.241) |                           |                          |  |
|                                        | SAV.ucsad.co  | m (10.104.110.)                    | 241) Host   | (Interface)          | Status                                                                        | Dedicated IP address      | Dedicated IP subnet mask |  |
|                                        |               | VTEND-1(Local A<br>VTEND-2(Local A | rea Con 🖳 🖓 | /EBFRONTEND-1(L      | ocal Are Converged                                                            | 10.104.110.230            | 255.255.255.0            |  |
|                                        | The second    |                                    |             | /EBFRONTEND-2(L      | .ocal Are Converged                                                           | 10.104.110.233            | 255.255.255.0            |  |
|                                        |               |                                    |             |                      |                                                                               |                           |                          |  |
|                                        |               |                                    |             |                      |                                                                               |                           |                          |  |
|                                        |               |                                    |             |                      |                                                                               |                           |                          |  |
|                                        |               |                                    |             |                      |                                                                               |                           |                          |  |
|                                        |               |                                    |             |                      |                                                                               |                           |                          |  |
|                                        |               |                                    |             |                      |                                                                               |                           |                          |  |
|                                        |               |                                    |             |                      |                                                                               |                           |                          |  |
|                                        |               |                                    |             |                      |                                                                               |                           |                          |  |
|                                        |               |                                    |             |                      |                                                                               |                           |                          |  |
|                                        |               |                                    |             |                      |                                                                               |                           |                          |  |
|                                        |               |                                    |             |                      |                                                                               |                           |                          |  |
|                                        |               |                                    |             |                      |                                                                               |                           | •                        |  |
| Log Entry                              | Date          | Time                               | Cluster     | Host                 | Description                                                                   |                           | <u> </u>                 |  |
| 0005                                   | 7/29/2012     | 10:12:19 AM                        | 10.104.110  | WEBFRONTE            | End configuration cha                                                         | nge                       |                          |  |
| 0006                                   | 7/29/2012     | 10:20:50 AM                        | 10.104.110  | WEBFRONTE            | Begin configuration ch                                                        | lange                     |                          |  |
| 0007                                   | 7/29/2012     | 10:20:52 AM                        | 10.104.110  | WEBFRONTE            | Waiting for pending or                                                        | peration 2                |                          |  |
| 0008                                   | 7/29/2012     | 10:21:13 AM                        | 10.104.110  | WEBFRONTE            | Update 2 succeeded [                                                          | double click for details] |                          |  |
| 0009                                   | 7/29/2012     | 10:21:13 AM                        | 10.104.110  | WEBFRONTE            | End configuration cha                                                         | nge                       |                          |  |
| •                                      |               |                                    |             |                      |                                                                               |                           |                          |  |

Figure 54 Status of WFE Servers with Network Load Balancing

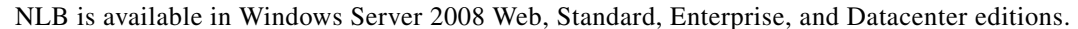

To Set up NLB, follow these steps:

- 1. Click Start > Control Panel > Network Connections, and then click Local Area Connection on which Network Load Balancing is installed.
- 2. Click **Properties**. In the Local Area Connection Properties dialog box, click **Internet Protocol** (**TCP/IP**), and then click **Properties**.
- **3.** In IP address, enter the address that you used as the "Cluster IP address" in the Network Load Balancing Properties dialog box under Cluster parameters. If the correct address is already shown, do not change the address.

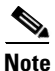

You can also enter the dedicated IP address (that corresponds to the "Dedicated IP address" that you typed in the Network Load Balancing Properties dialog box under Host parameters) in this space, and then wait to enter the primary IP address of the cluster in the Advanced TCP/IP Settings dialog box.

- **4.** In Subnet Mask, enter the subnet mask and the default gateway information for your TCP/IP network.
- **5.** If you have to configure additional virtual IP addresses for your cluster (for example, if you are running a multihomed Web server), click **Advanced** and then click **Add**. You can specify additional virtual IP addresses for this network adapter and provide other information.

Figure 55 shows how to create an entry in DNS for the cluster.

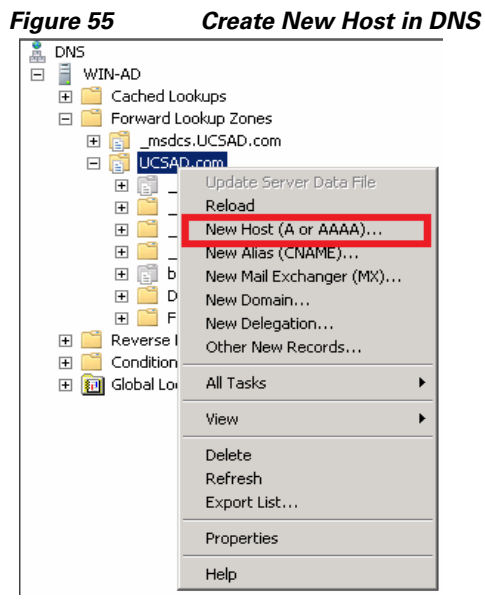

Figure 56 shows how to set the site binding at the Web front-end server.

#### Figure 56 Set Binding in the Web Front-End Server

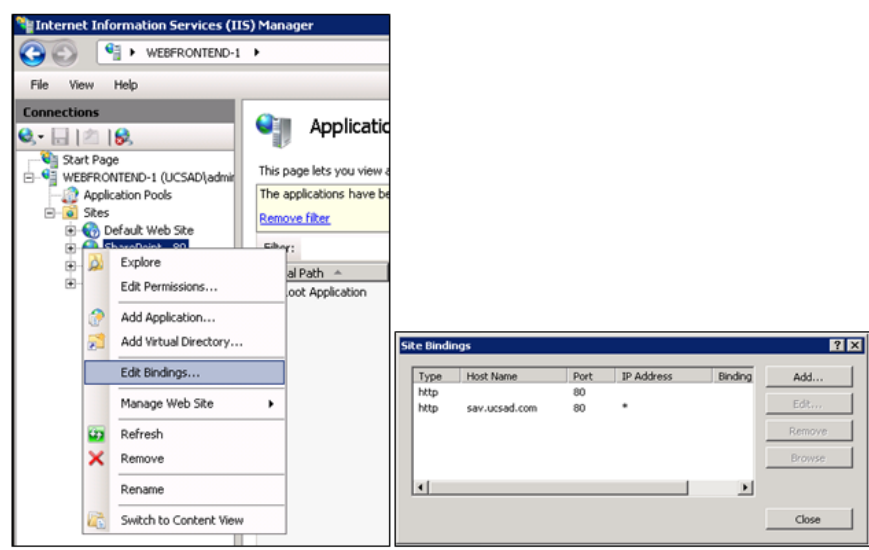

Figure 57 shows how to modify the Alternate Access Mapping for the default site collection http://Webfront-end-1 to http://SAV.

I

| •                                                                                                    | , .                                                     |                                                      |
|----------------------------------------------------------------------------------------------------|---------------------------------------------------------|------------------------------------------------------|
| System Settin<br>Manage servers in<br>Manage services o<br>Manage farm featu<br><u>Configure alternat</u> | JS<br>this farm<br>n server<br>res<br>a access mappings |                                                      |
| 🕞 Edit Public URLs 🔰 😅 Add Internal U                                                                     | Ls 🛛 📾 Map to External Resource                         | Alternate Access Mapping Collection: SharePoint - 80 |
| Internal URL                                                                                              | Zone                                                    | Public URL for Zone                                  |
| http://sav                                                                                                | Default                                                 | http://sav                                           |
| http://10.104.110.230                                                                                     | Intranet                                                | http://10.104.110.230                                |
| http://webfrontend-1                                                                                      | Internet                                                | http://webfrontend-1                                 |

Figure 57 Modifying the Alternate Access Mapping Through System Settings

For information on configuring NLB, see:

http://technet.microsoft.com/en-us/library/cc754833(WS.10).aspx

- Configuring High Availability at Database Tier -SQL Mirroring to implement high availability for service applications, two application servers are chosen that host the same services.
- To implement high availability for databases, two machines are used to run the SQL Server. You can configure these for database mirroring (which requires duplicate storage), or you can configure them as part of a SQL Server failover cluster (which requires shared storage).
- For the purpose for this study Database tier is implemented with SQL mirroring along with a witness server. SQL Mirroring is integrated with SharePoint 2010 Application. Figure 58 shows the Database Mirroring.

#### Figure 58 SQL Mirroring Configuration for SharePoint Databases

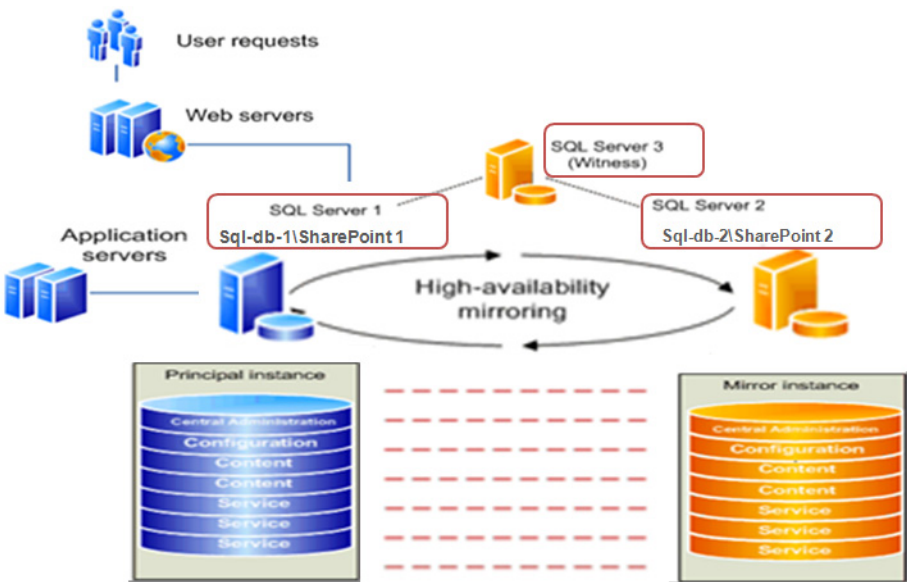

- 1. Select the SharePoint database in the source server (Principal database), for mirroring.
- 2. Create a backup of the SharePoint database in the source SQL Server (Principal database) and restore it in the destination server with the same name. Make sure to restore the database with NORECOVERY. The destination server SharePoint database is the Mirror database.
- 3. Select Mirroring. Select Configure Security to configure mirroring for the required database.
- 4. Select the Mirror Server Instance and click **Connect**. Here we have to specify the destination, that is the Mirror database server credentials, to connect.

- 5. Leave service accounts for both Principal and Mirror.
- 6. Click Start Mirroring to start the mirroring from Principal database to Mirror database.
- 7. Check if the databases are fully synchronized.
- 8. The SharePoint database in the source server is now marked as Principal, Synchronized.
- 9. You can do a manual failover, by selecting the Failover option.

Figure 59 Window Showing Principal and Mirror Database

| Coni | nect 🕶 | 발 ઝ = 🍸 🖬 🔏                                                                                                    |
|------|--------|----------------------------------------------------------------------------------------------------|
| Ξ    | 6 50   | L2012-1\SQL1 (SQL Server 11.0.2100 - UCSAD\administrator)                                                                                                    |
|      | E 🚞    | Databases                                                                                                    |
|      | +      | 🣴 System Databases                                                                                                    |
|      | +      | 🚞 Database Snapshots                                                                                                    |
|      | +      | 🧻 Performance_point_80820f3bd55544d2bd6539da4ba0ee0f (Principal, Synchronized)                                                                                                    |
|      | +      | 间 ReportServer\$SQL1                                                                                                    |
|      | +      | 间 ReportServer\$SQL1TempDB                                                                                                    |
|      | +      | 🧻 Search_Service_Application_1_CrawlStoreDB_6488d8b2a2de4aacbe6604b4e8c111d2 (Principal, Syn                                                                                                 |
|      | +      | 📒 Search_Service_Application_1_DB_16a97ac8d1264fec965de0cd9edb51c5 (Principal, Synchronized)                                                                                                 |
|      | +      | 📒 Search_Service_Application_1_PropertyStoreDB_e0ea027d85ab4f06b2fc20bc4a043253 (Principal, 5                                                                                                |
|      | +      | USharePoint_AdminContent_c944b92f-0bcc-497f-9bd5-8c0bab26048f (Principal, Synchronized)                                                                                                    |
|      | +      | U SharePoint_Config (Principal, Synchronized)                                                                                                    |
|      | +      | U WSS_Content (Principal, Synchronized)                                                                                                    |
|      | +      | USS_UsageApplication (Principal, Synchronized)                                                                                                    |
|      | 🗉 🧰    | Security                                                                                                    |
|      | + 🚞    | Server Objects                                                                                                    |
|      | 🗉 🚞    | Replication                                                                                                    |
|      | + 🚞    | AlwaysOn High Availability                                                                                                    |
|      | + 🚞    | Management                                                                                                    |
|      | E 🧰    | Integration Services Catalogs                                                                                                    |
| _    | 🕀 📷    | SQL Server Agent                                                                                                    |
| +    | S MI   | N-WITNESS\WITNESS (SQL Server 11.0.2100 - UCSAD\administrator)                                                                                                    |
|      | SQ     | L2012-2\SQL2 (SQL Server 11.0.2100 - UCSAD\administrator)                                                                                                    |
|      | 느 🛄    | Databases                                                                                                    |
|      | +      | Detabases                                                                                                    |
|      | ±      | Database Snapsnots           Professional Snapsnots           Professional Snapsnots                                                                                                    |
|      | ±      | Performance_point_80820r3b05554402b065390a4baueeur (Mirror, Synchronized ) Restoring)                                                                                                    |
|      | ±      | Search_Service_Application_1_CrawiscoreDb_640000222004040c000000000000000000000000                                                                                                    |
|      | E I    | Search_Service_Application_1_Db_10a9/acout204/ec905ueocu9eub51c5(Mirror, Synchronizeu) Ke                                                                                                    |
|      | ±<br>  | Dearch_Derive_Apprication_1_mropertyDerebb_ebeau2/ubbabhobb21c2bbc4d043233 (MIND), Syntheside StarsBoint AdminContent c044b026.0hccc4076.0hd5.8c0bab26048f (Mintor, Supphreniad / Besteving) |
|      | ±<br>I | SharePoint Config (Mirror, Synchronized / Destoring )                                                                                                    |
| •    |        |                                                                                                    |

Figure 60 SharePoint 2010 configuration of Failover Server

| allover Server<br>ou can choose to associate a database with a specific failover server that is used in<br>injuction with SQL Server database mirroring. | Failover Database Server sql-db-2\sharepoint2 | - 1 |
|----------------------------------------------------------------------------------------------------|-----------------------------------------------|-----|
|                                                                                                    |                                               |     |

Failover instances for the SharePoint 2010 Content databases can be set through the SharePoint Central Administration Web UI, but for the Configuration database it can only be set through PowerShell.

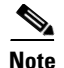

Microsoft Windows PowerShell is a task automation framework consisting of a command-line shell and associated scripting language built on top of, and integrated with the .NET Framework. The Microsoft PowerShell provides full access to COM and WMI, enabling administrators to perform administrative tasks on both local and remote Windows systems.

For more information on PowerShell see: http://technet.microsoft.com/en-us/library/bb978526.aspx

Figure 61 shows the output of PowerShell when the failover instances for the SharePoint 2010 configuration databases are set.

Figure 61 PowerShell Output Showing the Failover Sever Instance

| Name                                                     | FailoverServer          |
|----------------------------------------------------------|-------------------------|
| ShavePoint Config                                        | SPSewiew Name=SOL2012-2 |
| Search_Service_Application_1_CrawlStoreDB_6488d8b2a2de4a | SPServer Name=SQL2012-2 |
| Search_Service_Application_1_PropertyStoreDB_e0ea027d85a | SPServer Name=SQL2012-2 |
| SharePoint_AdminContent_c944b92f-Obcc-497f-9bd5-8cObab26 | SPServer Name=SQL2012-2 |
| WSS_Content                                              | SPServer Name=SQL2012-2 |
| Search Service Application 1 DB 16a97ac8d1264fec965de0cd | SPServer Name=SQL2012-2 |

For more information on configuring database mirroring, see:

http://technet.microsoft.com/en-us/library/ms188712.aspx

# Microsoft SharePoint 2010 Farm Scale Out with Cisco UCS C220 M3 Rack-Mount Servers

In order to meet the needs of the ever growing user base and their requirements, the enterprise should plan for growth, and look for solutions. SharePoint 2010 with its flexible architecture can scale to meet enterprise demands.

SharePoint topology can be easily scaled out and the Cisco UCS C220 M3 Rack Servers meets the vast compute requirements of the Web and Application Tiers. The two tiers do not have large storage requirements, therefore, Cisco UCS 220 M3 is an ideal fit with its excellent computing resources.

Cisco UCS C220 M3 is a 1-rack-unit (1RU) form factor. And with the addition of the Intel® Xeon® processor E5-2600 product family with Cisco UCS VIC P81E, a Cisco innovation, the Cisco UCS P81E Virtual Interface Card is a virtualization-optimized Fibre Channel over Ethernet (FCoE) PCI Express (PCIe) 2.0 x8 10-Gbps adapter designed for use with Cisco UCS C-Series Rack-Mount Servers. The virtual interface card is a dual-port 10 Gigabit Ethernet PCIe adapter that can support up to 128 PCIe standards-compliant virtual interfaces, which can be dynamically configured so that both their interface type (network interface card [NIC] or host bus adapter [HBA]) and identity (MAC address and worldwide name [WWN]) are established using just-in-time provisioning, it delivers significant performance and efficiency gains.

The Cisco UCS Rack Servers C220 M3 also offer up to 256 GB of RAM, eight drives or SSDs, and two 1 Gigabit Ethernet LAN interfaces built into the motherboard, delivering outstanding levels of density and performance in a compact package.

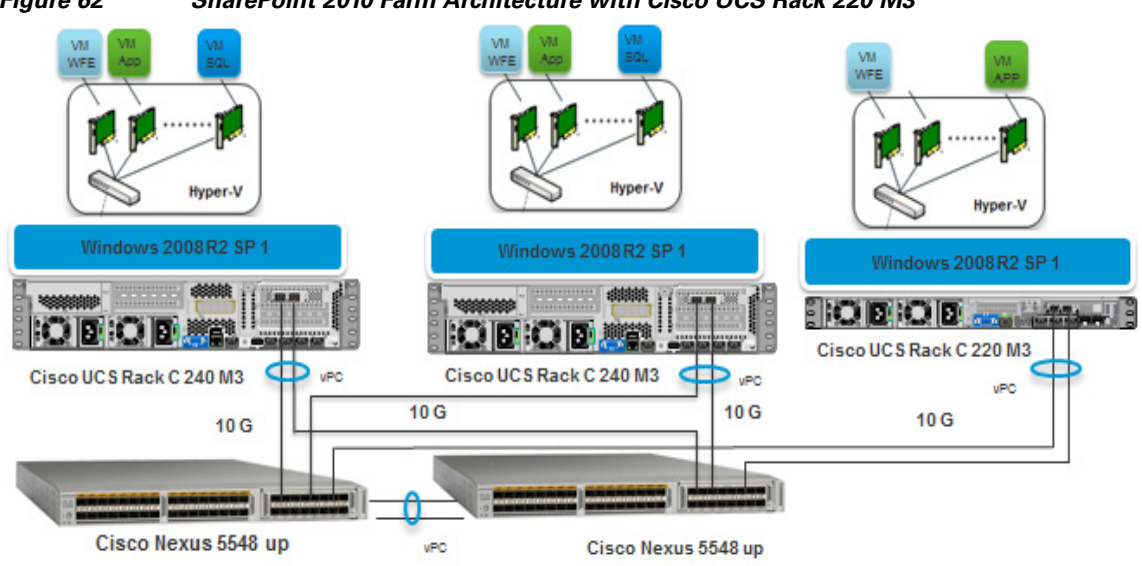

Figure 62 SharePoint 2010 Farm Architecture with Cisco UCS Rack 220 M3

Table 10 SharePoint 2010 Farm VM Components

| VMTier | RoleTier Name                          | vCPUNumber | Memory Size(GB) |
|--------|----------------------------------------|------------|-----------------|
| WFE    | Web Front-End Server<br>(NLB)          | 4          | 8GB             |
| Арр    | Application server<br>(Search Service) | 4          | 16GB            |
| SQL    | SQL 2012 Server<br>(Mirrored)          | 4          | 32GB            |

# Measuring Microsoft SharePoint 2010 Server Performance

The physical architecture of the test harness consists of one Microsoft Visual Studio Team System (VSTS) 2010 SP1 controller and VSTS Agents. Servers and the network infrastructure, which together create the SharePoint environment, is tailored with respect to the size and topology as explained in the subsequent sections.

Modeling a SharePoint Server 2010 SP1 environment begins with analyzing current requirements and estimating the expected future demands and targets the deployment.

Decisions on the key solution are based on all the important metrics and parameters that an environment must support and establish.

The SharePoint Server 2010 SP1 environment is modeled considering enterprise workload characteristics like number of users, most frequently used operations, datasets like content size, and content distribution demands, and is tailored in accordance with Microsoft recommendations.

Figure 63 shows the specific architecture of the SharePoint 2010 server farm used as the test.

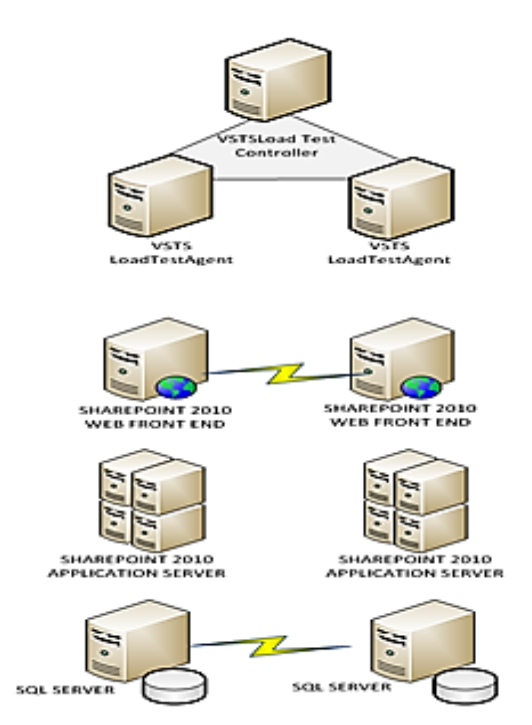

#### Figure 63 SharePoint Farm Architecture Under Test

# **Workload Characteristics**

Sizing a SharePoint environment workload is one of the key factors of the solution. The system under test should sustain the described work load demands, user base, and usage characteristics.

Table 11 provides workload characteristics considered to size the farm under test.

| Workload Characteristics                                                                 | Value  |
|------------------------------------------------------------------------------------------|--------|
| Number of Users (of unique users in a 24 hour period)                                    | 20,000 |
| Concurrent users at Peak Time (Distinct users generating requests in a given time frame) | 2,000  |

#### Table 11Workload Characteristics

### Workload Mix (60 RPH)

I

Requirement on the farm includes the number of users, and their usage characteristics. This performance test considers a heavy profile, where a single active user makes 60 different requests per hour to the SharePoint 2010 farm under test, that is, 60 requests/ hour/ user.

User activities or usage characteristics are modeled based on an enterprise business environment needs such as marketing and engineering. In general the environment hosts central team sites, publishing portals for internal teams as well as enterprise collaboration of organizations, teams and projects. Sites created in these environments are used as communication portals host applications for business solutions and provides channel for general collaboration. Searching, editing and uploading documents,

participating in discussions, blog posts, commenting on blogs, etc. are among the most common activities. These activities, considered to be part of a typical enterprise user, are included in the workload used for the performance test.

Figure 64 shows various requests, which a user should make over a period of one hour depicting a workload generated during peak hour. These workloads are loaded onto the SharePoint farm with a brief warm up time.

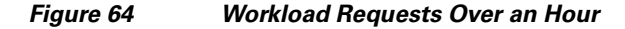

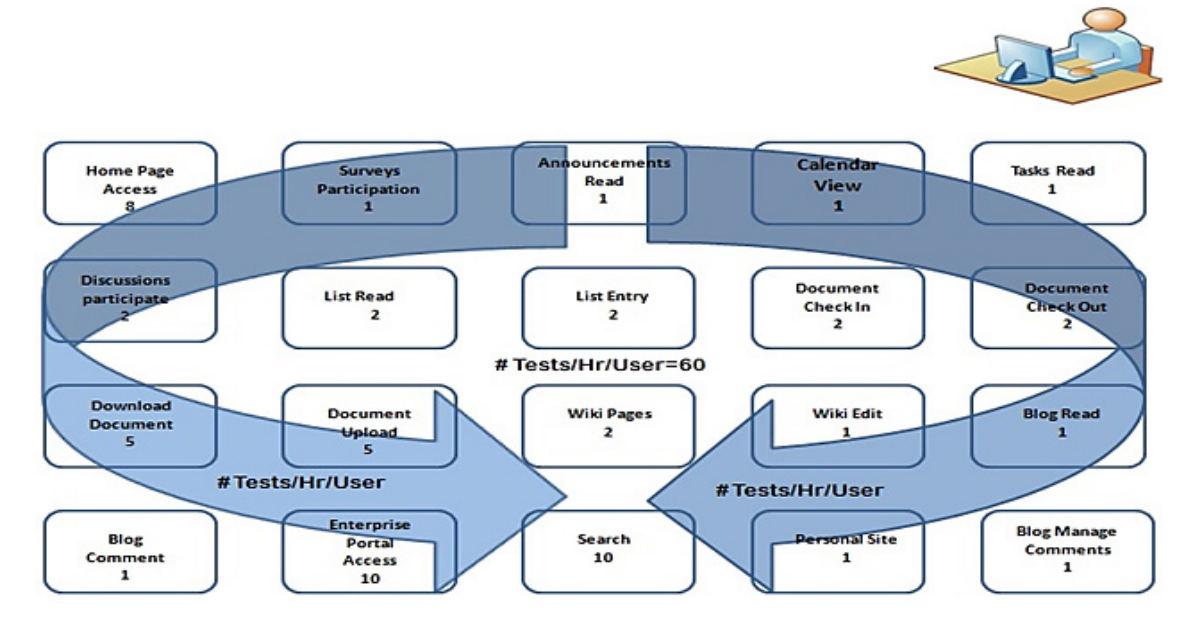

## **Dataset Capacity**

The dataset capacity of the farm under test consists of defined workload for SharePoint 2010 content. Table 12 provides few key metrics which were used to determine the capacity of the dataset for the test.

Table 12 Dataset Characteristics

| Dataset Characteristics     | Value | Value |  |
|-----------------------------|-------|-------|--|
| Content Database size each  | 1TB   |       |  |
| Number of sites             | 4000  |       |  |
| Number of content databases | 2     |       |  |
| Total number of databases   | 10    |       |  |
| Number of site collections  | 500   |       |  |
| Number of Web applications  | 20    |       |  |

### **Performance Test Framework**

This performance test provides the responsiveness, throughput, reliability, and scalability of a Microsoft SharePoint 2010 SP1 farm under a given workload. The results and analysis of this performance test can help you estimate the hardware configuration required for a Microsoft SharePoint 2010 SP1 farm to support up to 20,000 users with 10 percent concurrency under production operation.

### **Test Methodology**

For this performance test the load on the farm is applied using Microsoft Load Testing Kit (LTK). The kit is modified to make it more flexible and enhanced to generate the desired load. The LTK generates a Visual Studio Team System 2010 (VSTS); SP1 load test is based on the Windows SharePoint Services 3.0 Internet Information Services logs. The content database of size 1 TB is created which has sites and site collections and other important features that constitute the dataset. For more information on the created dataset, see the section Dataset Capacity of the farm under test.

## **VSTS Test Rig**

A group of servers are used to generate a simulated load for testing. A single controller machine is used to run tests remotely and simultaneously on several servers with the help of one or more agents, collectively called a rig. The rig is employed to generate more load than a single computer can generate. A controller is used to coordinate with the agents that means, a controller sends the load test to the agents and the agents perform the test received from the controller. The controller is also responsible to collect the test results.

Figure 65 shows the rig created for this performance test. In the test scenario the rig consists of one controller and multiple agents with a Domain Controller.

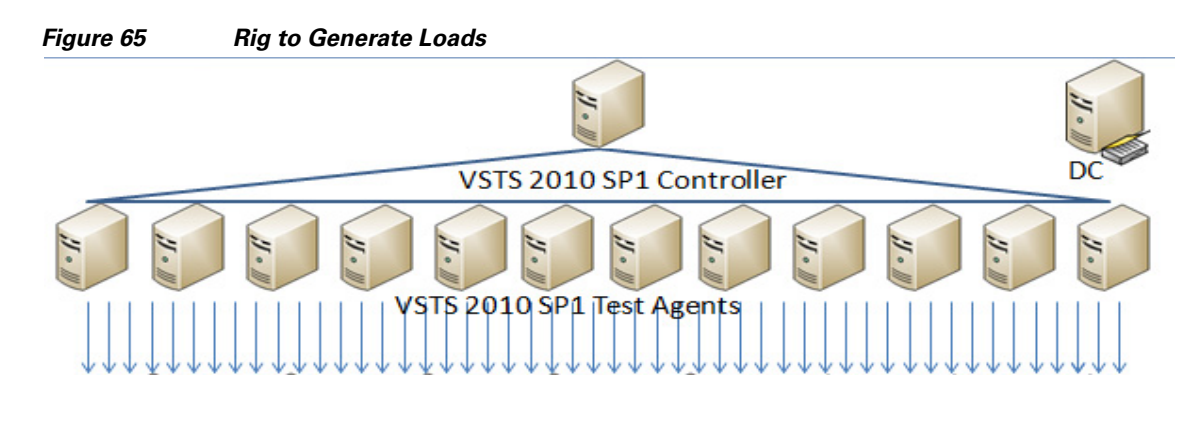

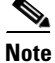

The agent takes a set of tests and set of simulation parameters as input. A key concept in Test Edition is that the tests are independent of the computer on which they are run.

### **Performance Tuning**

#### **Caching Microsoft SharePoint 2010 Farm**

Microsoft SharePoint 2010 SP1 has several methods of caching data and objects to help improve the Performance for the end user. When a client requests a page, a copy of the page is stored temporarily in the output cache. Although the duration of the cache is typically small (the default is 60 seconds), this can boost the performance of WFE servers and reduce latency.

Cache profiles are available so that the site administrators can control the output cache behavior. Administrators can also determine whether different users such as the content editors can receive cached pages. Administrators can also adjust the output cache at the site, site collection, or Web application level.

Microsoft SharePoint 2010 uses the object cache to temporarily store objects such as lists, libraries, or page layouts on the WFE server. Caching enables the WFE server to render pages more quickly, reducing the amount of data that is required from the SQL Server databases.

Microsoft SharePoint 2010 has a BLOB cache that temporarily stores digital assets, such as image or media files, but you can use it with any file type. Using the BLOB cache in conjunction with the Bit Rate Throttling feature in IIS 7.0 enables the progressive download feature for digital assets. Progressive download feature enables to download media files in chunks of data, and playback feature starts after downloading the first chunk rather than the whole file. You can enable and control the size of the BLOB cache at the Web application level. The default size is 10 GB and the default setting is in disable mode.

In the performance test we have enabled the Microsoft SharePoint 2010 cache to improve the overall response time of the farm.

For more information on Cache Setting Operations, see: http://technet.microsoft.com/en-us/library/cc261797.aspx

### **Environment Configuration Tuning**

Table 13 shows the settings to be done at the time of configuration of the environment to enhance its performance and capacity.

| Settings                                                            | Value                         | Notes                                                                                                    |  |
|---------------------------------------------------------------------|-------------------------------|----------------------------------------------------------------------------------------------------|--|
| Site collection:                                                    | ON                            | Enabling the output cache                                                                                                    |  |
| Object Caching (On   Off)                                           | Enabled                       | improves server efficiency by<br>reducing calls to the database                                                                                                    |  |
| Anonymous Cache                                                     |                               | for data that is frequently                                                                                                    |  |
| Profile (Select)                                                    | ON- 10GB                      | requested.                                                                                                    |  |
| Object Cache (Off   n MB)                                           |                               |                                                                                                    |  |
| Cross List Query Cache<br>Changes (Every Time   Every n<br>seconds) | 60 seconds                    |                                                                                                    |  |
| Site collection cache profile<br>(Select)                           | Intranet (Collaboration Site) | "Allow writers to view cached<br>content" is checked, bypassing<br>the ordinary behavior of not<br>letting people with edit<br>permissions to have their pages<br>cached.                                         |  |
| Object Cache (Off   n MB)                                           | ON– 1GB                       | The default is 100 MB.<br>Increasing this setting enables<br>additional data to be stored in<br>the front-end Web server<br>memory.                                                                               |  |
| Usage Service:                                                      | 5 days                        | The default is 14 days.                                                                                                    |  |
| Trace Log- days to store log<br>files (Default- 14 days)            |                               | Lowering this setting can save<br>disk space on the server where<br>the log files are stored.                                                                                                    |  |
| Database Server – Default<br>Instance- Max degree of<br>parallelism | 1                             | The default is 0. To ensure<br>optimal performance, Microsoft<br>strongly recommends that you<br>set max degree of parallelism to<br>1 for database servers that host<br>SharePoint Server 2010 SP1<br>databases. |  |
|                                                                     |                               | For more information about<br>how to set max degree of<br>parallelism, see max degree of<br>parallelism Option<br>(http://go.microsoft.com/fwlink<br>/?LinkId=189030).                                            |  |

#### Table 13 Environment Configuration Tuning

## **HTTP Throttling**

I

HTTP throttling is a new feature in SharePoint 2010 that allows the server to discard the server requests when it is too busy. Every five seconds, a dedicated job runs, which will check the server resources to compare with the resource levels configured for the server. By default the Server CPU, Memory, Request in Queue and Request wait time are monitored. The server enters a throttling period after three consecutive unsuccessful HTTP GET checks. The server remains in this period till a successful check is

done. Requests generated prior to the server entering into the throttling mode will be taken and completed. Any new HTTP GET and Search Robot request will generate a 503 error message and will be logged in the event viewer. Also while the server is in a throttling period no new timer jobs will get started.

To monitor the server performance the HTTP throttling is turned off as shown in Figure 66.

Figure 66 Setting Off HTTP Throttling to Monitor Server Performance

| HTTP Request Monitoring<br>and Throttling<br>Turn on or off the HTTP<br>request throttling job. This<br>job monitors front-end Web<br>server performance, and in<br>the event of HTTP request<br>overload, rejects (throttles)<br>low priority requests. You<br>can turn request throttling<br>off to allow services such as<br>Search to run uninterrupted<br>on the farm, however, in an<br>unthrottled farm<br>experiencing overload, front<br>-end Web servers become<br>less responsive, and may<br>stop working. | HTTP request throttling is:<br>O On Off |
|----------------------------------------------------------------------------------------------------|-----------------------------------------|
|                                                                                                    |                                         |

## **Performance Results and Analysis**

Microsoft SharePoint 2010 server performance in general varies from environment to environment, depending on the complexity of the deployment and the components involved in the architecture.

Performance of the SharePoint architecture is determined by the user experience.

The following are the major performance counters that measure user experience:

- Requests per second—Number of requests per second taken by the SharePoint Server.
- Average response time—Amount of time the SharePoint Server takes to return the results of a request to the user.
- Average page response time—Average time to download the page and all of its dependent requests like images, css, js etc.

The following graphs show the results as we applied the described workload (60 RPH) on the test SharePoint Farm.

#### **Requests Per Second**

The following graph shows the highest number of received requests per second for several user loads (60 RPH). The graph shows smooth performance of the virtual servers on Cisco UCS C240 M3 servers. Request per second is increased along with the user load without causing any stress on the server. On an average, the Microsoft SharePoint 2010 farm performance was 171 pages per second. The following graph also shows the possibility of further scaling up the user load with stablity of the server performance ensured.

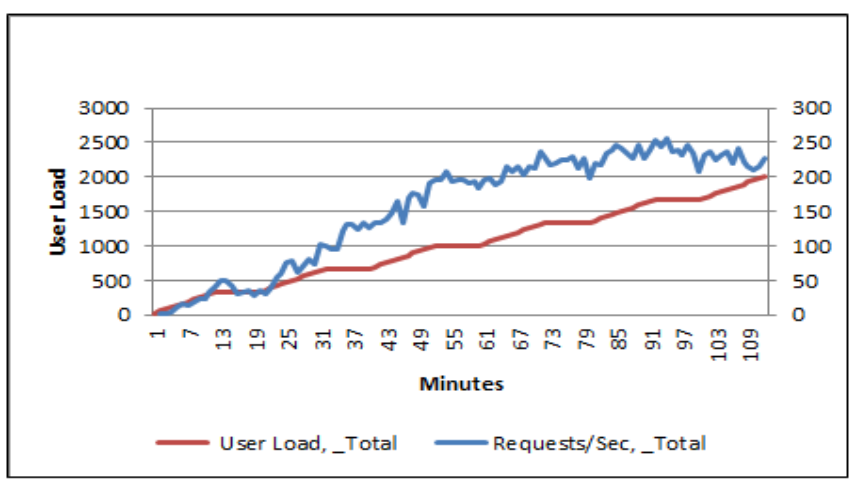

Figure 67 Requests Received for Varying User Loads

### **Average Page Time**

The following graph shows the SharePoint 2010 average page time well below one second. The SharePoint response time was less than one second in the performance test for concurrent user load of 2,000 users. The response time varies with the increased load on SharePoint 2010.

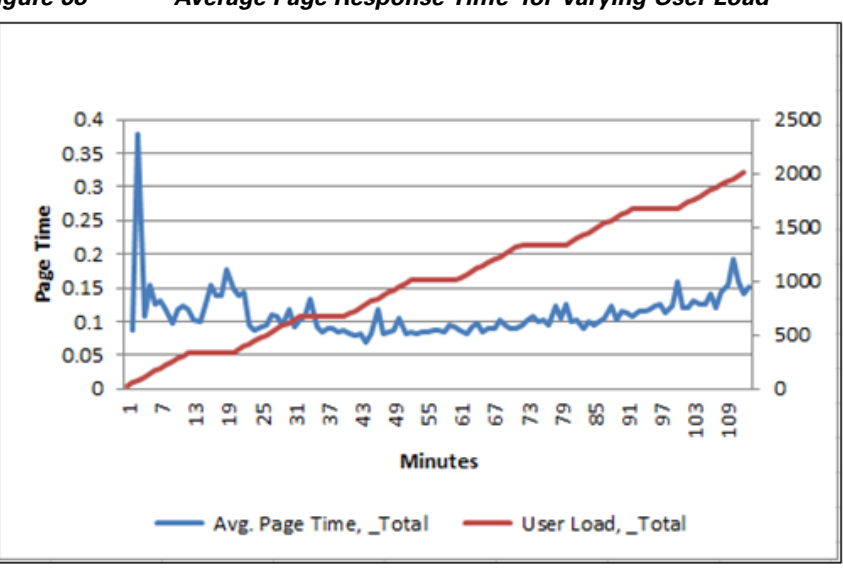

Figure 68 Average Page Response Time for Varying User Load

### **Average Response Time**

I

The following graph shows average response time metrics for several user loads (60 RPH) of the SharePoint farm. The designed SharePoint farm can support more than 2,000 user concurrency and achieve sub-second response time. The graph shows the average response time to be well below one second proving the efficiency and potential.

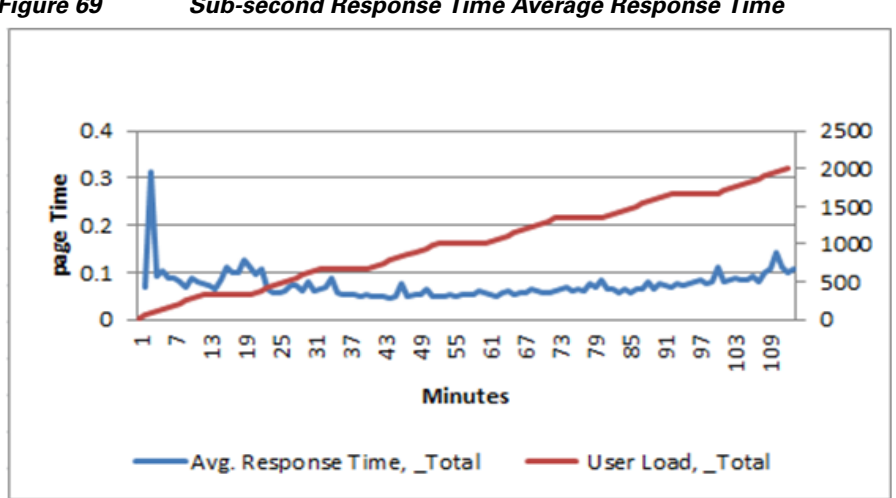

Figure 69 Sub-second Response Time Average Response Time

### **Pages per Second**

The following graph shows the pages per second metrics for several user loads (60 RPH) of the SharePoint farm. The SharePoint 2010 farm served on an average 113 pages per second.

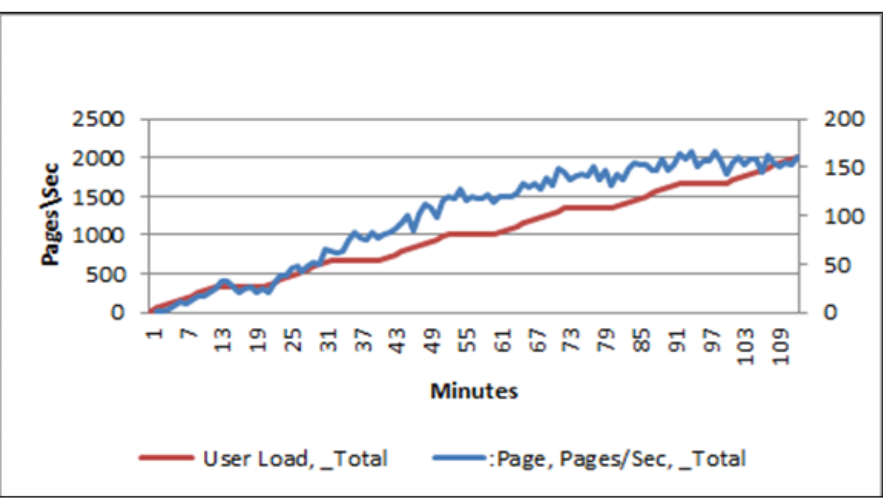

Figure 70 Page Response for Varying User Loads

### **Virtual Server- Processor Utilization**

#### Web Front-End Server

The following graph shows the CPU utilization of the two SharePoint Web Front-End servers. Under heavy workloads of 2,000 users and with Network Load Balancing feature to balance the load at the web front-end tier, virtual servers are hosted on the Cisco UCS C240M3 servers. CPU utilization remained at around 65 percent on an average. The graph shows a linear ascent in the CPU utilization with the increase in the user load and their workloads.

I

#### **Processor Utilization**

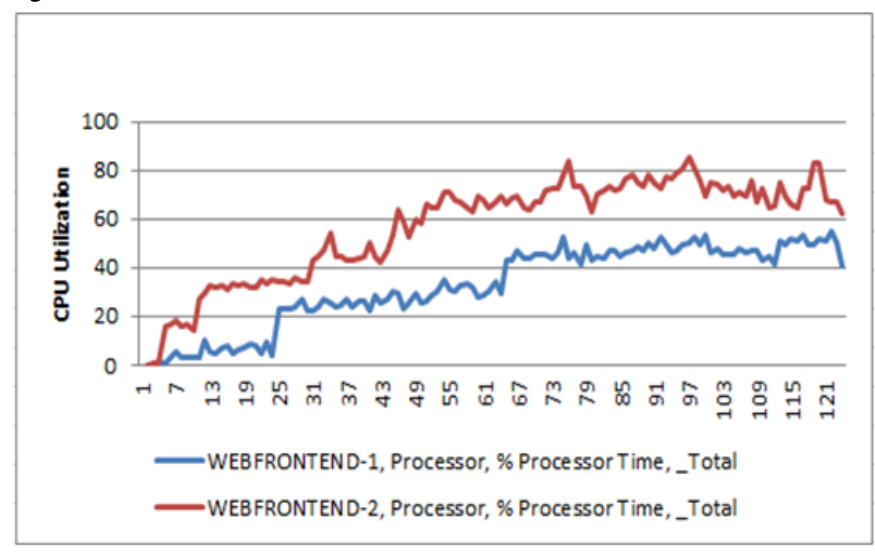

WFE server CPU utilization is tested with the search service turned off.

Figure 71 CPU Utilization of the Web Font-End Tier

#### **Application Server**

I

The following graph shows the Application Server CPU Utilization. The Application server hosted the Central Administration and search services. The spikes shown on the graph are due to the search crawl during the performance test. At the Application tier both the virtual servers spiked showing 100 percent CPU utilization.

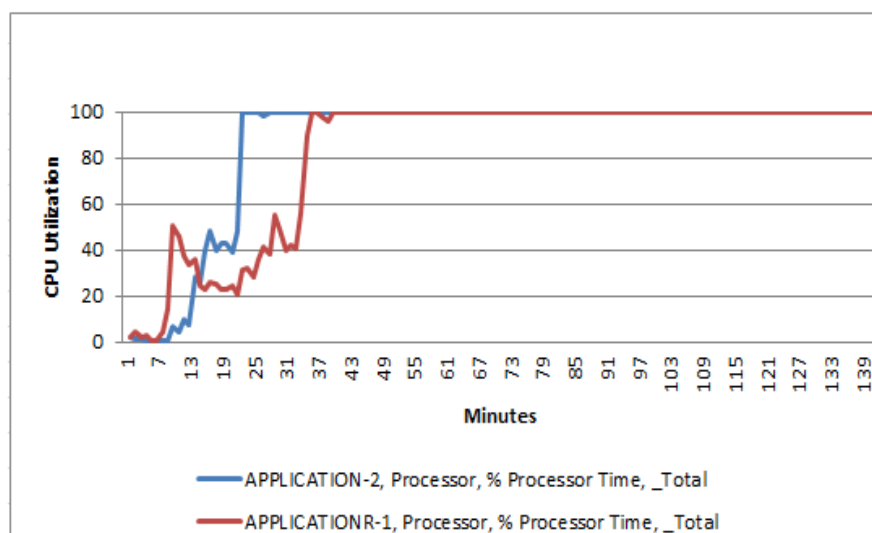

Figure 72 Application Server CPU Utilization

#### **Database Server**

The following graph shows the SQL 2012 Database Server CPU utilization. The high availability scenario requires one server to be active and another to be mirrored. The CPU spikes in the graph shows the search crawl services while updating the search databases. On an average, the overall CPU utilization at the database tier with virtual servers remained at around 30 percent. This is observed when the server is hosted on the Cisco UCS C240 M3.

I

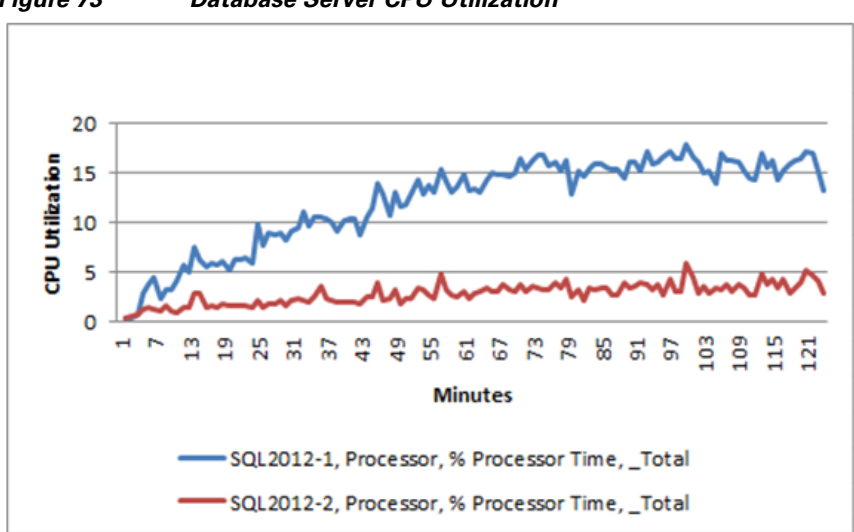

Figure 73 Database Server CPU Utilization

#### **Database Server CPU Utilization**

In the database server CPU utilization, search crawl is kept at idle state.

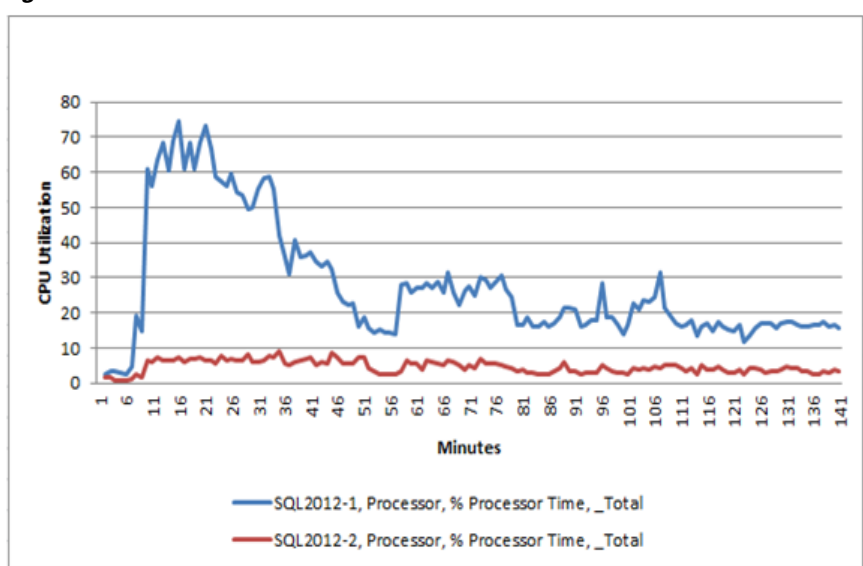

Figure 74 Database Server CPU Utilization

#### **Network Utilization**

ſ

The following graph shows the network utilization at Web Front-End, Application and Database tiers of the SharePoint 2010 SP1 farm. The graph also shows the aggregated performance numbers of the network utilization on all servers in the farm.

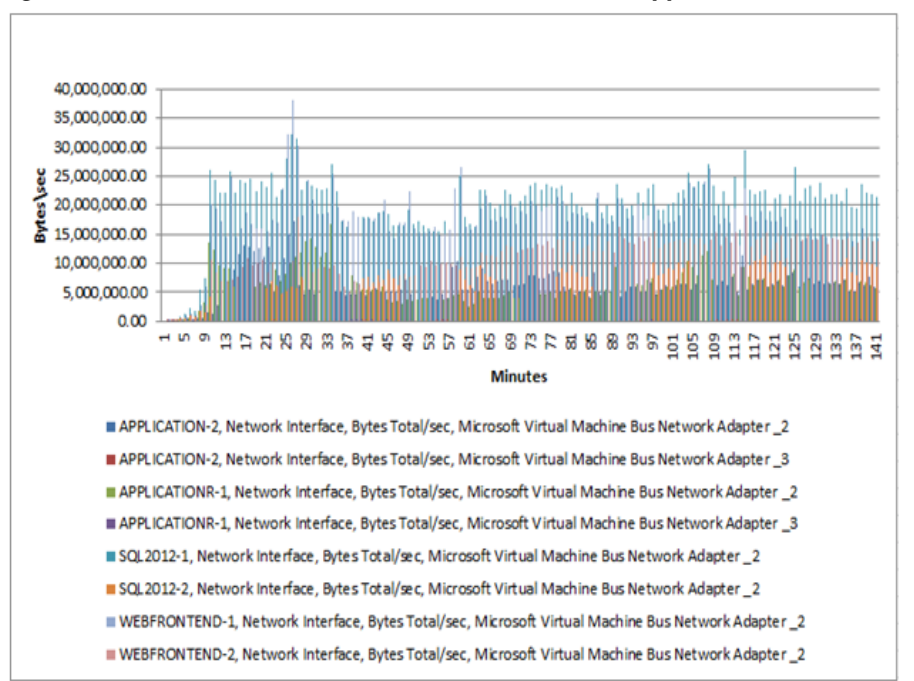

Figure 75 Network Utilization at Web Front-End, Application and Database Tiers

#### **SharePoint 2010 Server Memory Utilization**

The following graph shows the memory utilization of the SharePoint 2010 server farm under heavy workloads of 2000 users.

Maximum memory utilization on the Web Front-End servers, Application server and SQL Server with maximum user load is within 50 percent of the available physical memory. This indicates the CPU availability for further expansion, while providing high availability for all the SharePoint roles hosted on various SharePoint tiers.
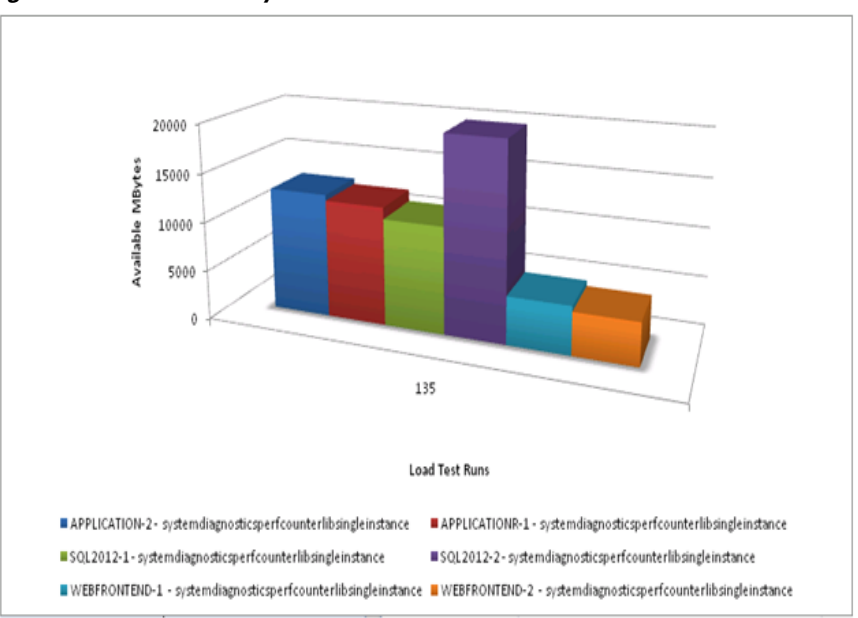

Figure 76 Memory Utilization of SharePoint 2010 Server Farm

#### **Physical Host CPU Utilization**

Hyper-V has performance counters specific to both the host environment (Hyper-V) and each virtual machine, allowing characterization of the workload across the entire environment.

To monitor the performance of Hyper-V, we have used the perfmon.exe tool. Perfmon displays and records the Hyper-V performance counters. The names of the relevant counter objects are prefixed with "Hyper-V". You should always measure the CPU usage of the physical host by using the Hyper-V Hypervisor Logical Processor performance counters. The CPU utilization counters in Task Manager and Performance Monitor report within the root and child partitions do not exactly capture the CPU usage.

For this performance study we have considered these counters \Hyper-V Hypervisor Logical Processor (\*) \% Total Run Time and \Hyper-V Hypervisor Logical Processor (\*) \% Guest Run Time. The (\*) indicates that statistics for all logical processors on the physical host are being gathered. The below graph represents \Hyper-V Hypervisor Logical Processor (\*) \% Total Run Time.

The counter represents the total non-idle time of all logical processors.

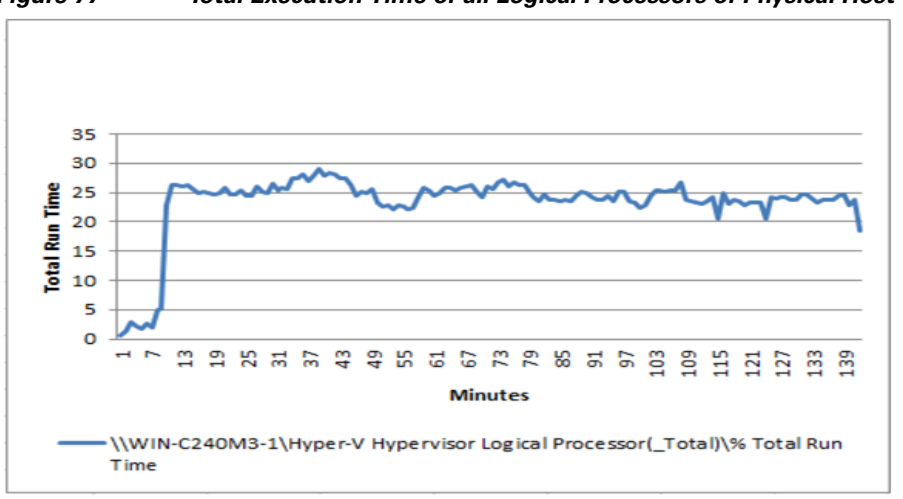

Figure 77 Total Execution Time of all Logical Processors of Physical Host 1

The below graph represents \Hyper-V Hypervisor Logical Processor (\*) \% Guest Run Time.

The counter is an average percentage of time the guest code runs across all the logical processors of the host.

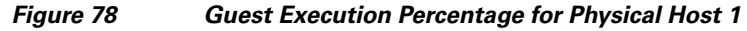

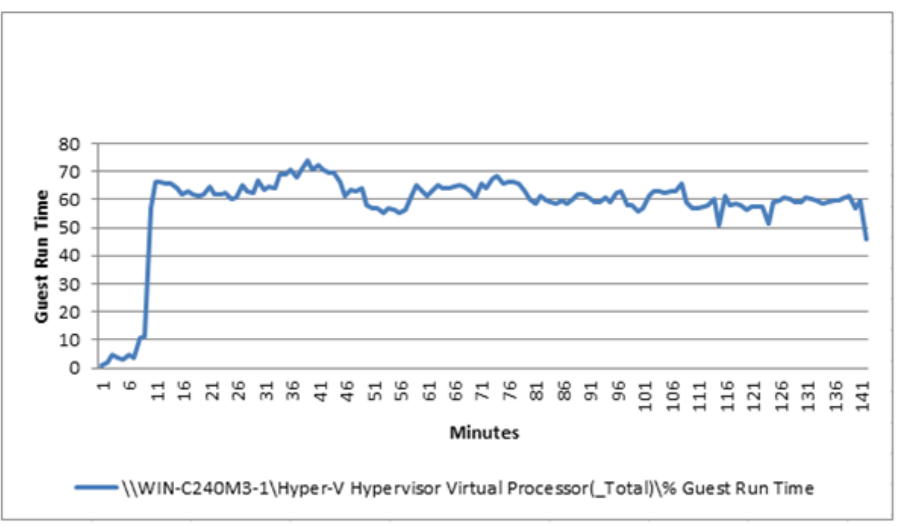

The below graph represents  $Processor (*) \$  Total Run Time. The counter represents the total non-idle time of the logical processor(s).

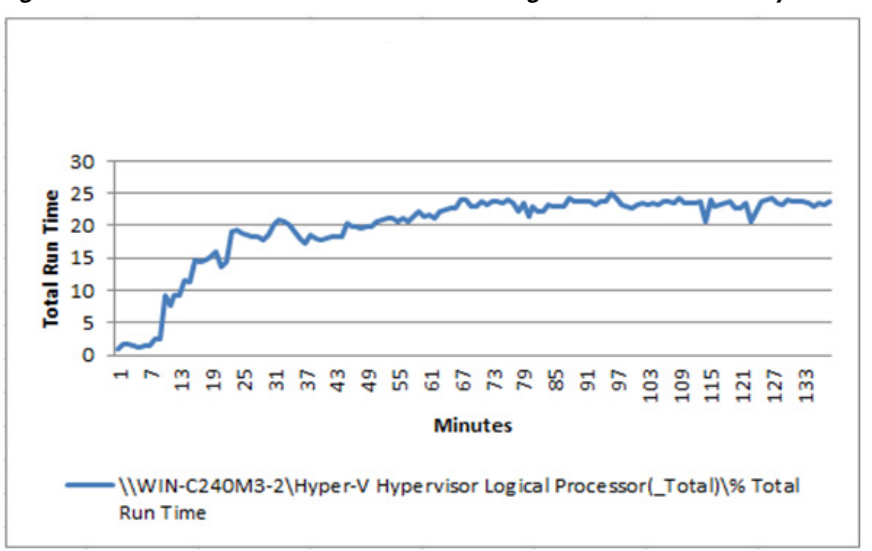

Figure 79 Total Exceution Time of all Logical Processors of Physical Host 2

The below graph represents \Hyper-V Hypervisor Logical Processor (\*) \% Guest Run Time.

The counter is an average percentage of time the guest code runs across all the logical processors of the host.

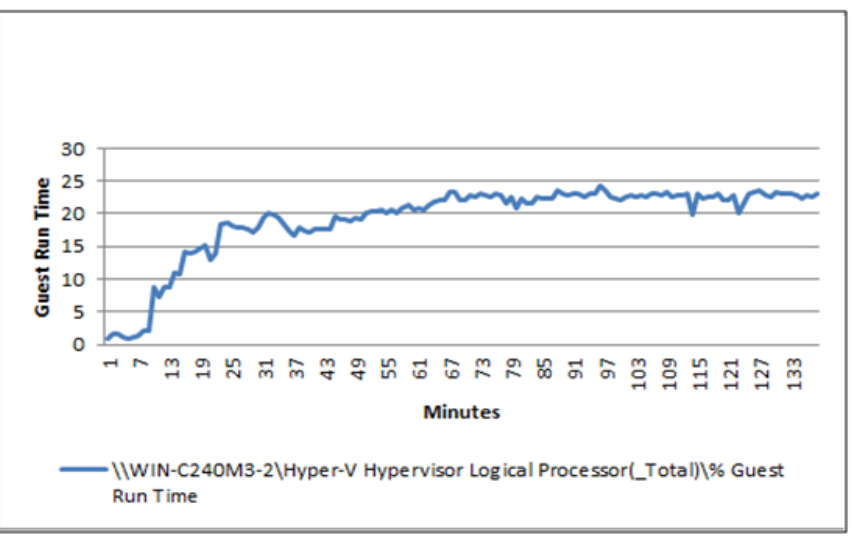

Figure 80 Guest Execution Percentage for Physical Host 2

### **Performance Results and Analysis**

ſ

The test is functionally successful meeting the criteria set to achieve a 20,000 user workload with approximately 10 percent concurrency. Table 14 provides the summary of the performance results with respect to the most important realistic enterprise concerns.

| Crucial Concerns                      | Performance Results                                                             |
|---------------------------------------|---------------------------------------------------------------------------------|
| Response Time (User Concern)          | Less than one second                                                            |
| Throughput (Business Concern)         | 60 Tests per User per Hour                                                      |
| Request Per Second                    | 171 RPS                                                                         |
| Resource Utilization (System Concern) | Under 25 percent CPU utilization of Hosts;<br>hosting SharePoint 2010 SP1 farm. |

| Table 14 | Performance Results for Significant Enterprise Concerns |
|----------|---------------------------------------------------------|
|----------|---------------------------------------------------------|

## Summary

The Cisco Unified Computing System meets server virtualization challenges with the next-generation datacenter platform that unifies computing, networking, storage access, and virtualization support in a cohesive system managed centrally, and coordinated with virtualization software such as Microsoft Hyper-V server. The system integrates enterprise-class servers in a 10 Gigabit Ethernet unified network fabric that provides the I/O bandwidth and functions that virtual machines and the virtualization software both need. Cisco Extended Memory Technology offers a highly economical approach for establishing the large memory footprints that requires high virtualization density. Finally, the Cisco Unified Computing System integrates the network access layer into a single easily managed entity in which, links to virtual machines can be configured, managed, and moved as readily as physical links. The Cisco Unified Computing System continues Cisco's long history of innovation and delivers innovation in architecture, technology, partnerships, and services.

Cisco UCS C240 M3 Rack-Mount Server is all about high performance and internal storage from a single vendor known for its long history of innovation in architecture, technology, partnerships, and services.

The Cisco UCS C240 M3 Rack-Mount Server is geared towards organizations with mounting data and storage demands. The enterprise-class Cisco C240 M3 Server is equipped with Intel Xeon E5-2600 processing technology, which delivers top-class performance, energy-efficiency and flexibility. Cisco engineers have designed the Cisco C240 M3 Rack Servers with Cisco UCS P81E VIC to handle a broad range of applications, including workgroup collaborations, virtualization, consolidation, massive data infrastructures and SMB databasing. The Cisco UCS C240 M3 Rack Server with its rich stack of technological offerings leverages optimum performance in terms of compute, network and provides internal storage in one cohesive system to meet the challenges of virtualization technologies and growing demands of Small Medium Business.

Microsoft SharePoint 2010 is an extensible and scalable web-based platform consisting of tools and technologies that support collaboration and sharing of information within teams, throughout the enterprise and on the web. Microsoft SharePoint 2010 is both performance and storage intensive. Not all storage-intensive workloads are alike, and the Cisco UCS C240 M3 server's disk configuration delivers balanced performance and expandability to best meet individual workload requirements. The Cisco UCS C240 M3 Rack Server is designed for both performance and expandability over a wide range of storage-intensive infrastructure workloads ranging from large data to collaboration.

Three-tier architecture provisions an ideal SharePoint topology. Several servers at individual tier render various SharePoint components together to make up a SharePoint 2010 farm. Servers at web tier render web and search query functions, servers on the application tier are responsible for search indexing and various service application functions and server at the database tier hosts SQL Server databases for the farm. The paper provides ample guidelines on how to go about creating a virtual SharePoint 2010 farm using Microsoft Hyper-V on the Cisco UCS C240 Rack Server.

This performance study is intended to understand the performance and the capacity of medium SharePoint 2010 Hyper-V virtualized farm, hosted on the Cisco UCS C240 M3 Rack Server.

The performance study showed that the SharePoint medium Hyper-V virtualized farm hosted on the Cisco UCS C240 M3 Rack Server with its own internal storage offered, improved application performance and operational efficiency that could easily support 20,000 users with a minimum 10 percent concurrency. The SharePoint farm with a network access of 10 Gbps connectivity between the tiers provided an average response time well below one second.

# **Bill of Material**

I

Table 15 and Table 16 provide details of the components used in this Solution.

| Table 15 | Component Description |
|----------|-----------------------|
|----------|-----------------------|

| Description                                             | Part #            |
|---------------------------------------------------------|-------------------|
| Cisco UCS C240 M3 rack servers                          | UCSC-C240-M3S     |
| CPU for C240 M3 rack servers                            | UCS-CPU-E5-2690   |
| Memory for C240 M3 rack servers                         | UCS-MR-1X082RY-A  |
| RAID local storage for rack servers                     | UCSC-RAID-11-C240 |
| Cisco VIC adapter                                       | N2XX-ACPCI01      |
| Cisco UCS C220 M3 rack servers                          | UCSC-C220-M3S     |
| CPU for C220 M3 rack servers                            | UCS-CPU-E5-2650   |
| Memory for C220 M3 rack servers                         | UCS-MR-1X082RY-A  |
| RAID local storage for rack servers                     | UCSC-RAID-11-C220 |
| Cisco VIC adapter                                       | N2XX-ACPCI01      |
| Cisco Nexus 5548up                                      | N5K-C5548UP-FA    |
| Cisco Cisco Nexus 3048                                  | N3K-C3048TP-1 GE  |
| Cisco Nexus 5548up Storage Protocols Service<br>License | N5548P-SSK9       |
| 10GBASE-SR SFP Module                                   | SFP-10G-SR        |

| Table 16 | Software Details |
|----------|------------------|
|          |                  |

| Platform              | Software Type              |
|-----------------------|----------------------------|
| Cisco UCS Rack C240   | Management                 |
| Cisco Nexus 5548up OS | OS                         |
| NetApp 3270 OS        | OS                         |
| Database SQL          | SQL 2012                   |
| Application           | SharePoint 2010 Enterprise |
| Application           | Management                 |

# References

Microsoft SharePoint 2010:

http://technet.microsoft.com/en-us/sharepoint/ee263917

Cisco UCS:

http://www.cisco.com/en/US/netsol/ns944/index.html

VMware vSphere:

http://www.vmware.com/products/vsphere/overview.html

NetApp Storage Systems:

http://www.netapp.com/us/products/storage-systems/

Cisco Nexus:

http://www.cisco.com/en/US/products/ps9441/Products\_Sub\_Category\_Home.html

Cisco Validated Design-FlexPod for VMware:

http://www.cisco.com/en/US/docs/solutions/Enterprise/Data\_Center/Virtualization/flexpod\_vmware.ht ml

Cisco Nexus 5000 Series NX-OS Software Configuration Guide:

http://www.cisco.com/en/US/docs/switches/datacenter/nexus5000/sw/configuration/guide/cli/CLIConf igurationGuide.html

NetApp TR-3298: RAID-DP: NetApp Implementation of RAID Double Parity for Data Protection:

http://www.netapp.com/us/library/technical-reports/tr-3298.html

Microsoft Visual Studio Ultimate 2010:

http://www.microsoft.com/visualstudio/en-us/products/2010-editions/ultimate

Microsoft TechNet Articles:

• Capacity management and sizing overview for SharePoint Server 2010

http://technet.microsoft.com/en-us/library/ff758647.aspx

• Cache settings for a Web application (SharePoint Server 2010)

http://msdn.microsoft.com/en-us/library/ms189910.aspx

• Microsoft SharePoint 2010

http://technet.microsoft.com/en-us/sharepoint/ee263917